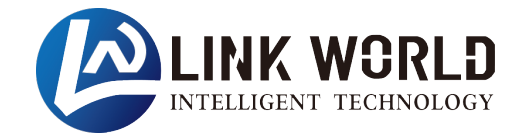

# 紧凑型立式 EtherNet/IP 通信模块 产品使用手册

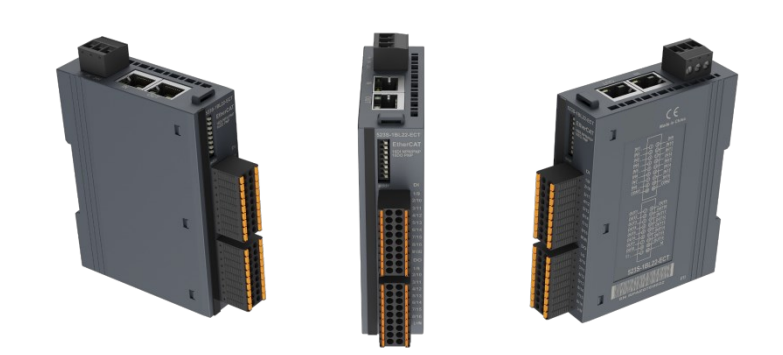

| <i>—</i> , | 产品介绍                    | 1 -    |
|------------|-------------------------|--------|
|            | 1.1 产品型号表               | 1 -    |
|            | 1.2 命名规则                | 2 -    |
|            | 1.3 模块拆装                | 3 -    |
|            | 1.3.1 安装                | 3 -    |
|            | 1.3.2 拆卸                | 4 -    |
|            | 1.4 产品尺寸                | 5 -    |
|            | 1.5 产品标识                | 5 -    |
| 二、         | 产品参数                    | 6 -    |
|            | 2.1 通用参数                | 6 -    |
|            | 2.2 数字量模块参数             | 7 -    |
|            | 2.3 模拟量模块参数             | 8 -    |
| 三,         | 接线                      | 9 -    |
|            | 3.1 电气接线图               | - 10 - |
|            | 3.1.1 LW 521S-1BL22-EIP | - 10 - |
|            | 3.1.2 LW 522S-1NL22-EIP | - 11 - |
|            | 3.1.3 LW 523S-1BL22-EIP | - 12 - |
|            | 3.1.4 LW 523S-1NL22-EIP | - 13 - |
|            | 3.1.5 LW 531S-7HC22-EIP | - 14 - |
|            | 3.1.6 LW 531S-7HF22-EIP | - 15 - |
|            | 3.1.7 LW 532S-7HC22-EIP | - 16 - |
|            | 3.1.8 LW 532S-7HF22-EIP | - 17 - |
|            | 3.1.9 LW 535S-7HF22-EIP | - 18 - |
| 四、         | 产品说明                    | - 19 - |
|            | 4.1 网口说明                | - 19 - |
|            | 4.2 拨码开关说明              | - 19 - |
|            | 4.3 模块指示灯说明             | - 19 - |
|            | 4.3.1 数字量模块             | - 19 - |
|            | 4.3.2 模拟量模块             | - 20 - |
|            | 4.4 端子说明                | - 20 - |
|            | 4.5 网页参数说明              | - 20 - |
|            | 4.5.1 输入模块网页信息          | - 21 - |
| 山立次火       | 4.5.2 输出模块网页信息          | - 21 - |
| 产品内容       | 如有变动,恕不另行通知             |        |
|            |                         |        |

# 目 录

| 4.6 模块字节数以及参数配置说明                | 22 - |
|----------------------------------|------|
| 4.6.1 LW 521S-1BL22-EIP          | 22 - |
| 4.6.2 LW 522S-1NL22-EIP          | 22 - |
| 4.6.3 LW 523S-1BL22-EIP          | 22 - |
| 4.6.4 LW 523S-1NL22-EIP          | 22 - |
| 4.6.5 LW 531S-7HC22-EIP          | 23 - |
| 4.6.6 LW 531S-7HF22-EIP          | 24 - |
| 4.6.7 LW 532S-7HC22-EIP          | 25 - |
| 4.6.8 LW 532S-7HF22-EIP          | 25 - |
| 4.6.9 LW 535S-7HF22-EIP          | 26 - |
| 五、使用示例                           | 28 - |
| 5.1 LW 523S-1NL22-EIP            | 28 - |
| 5.1.1 与欧姆龙连接使用                   | 28 - |
| 5.1.1.1 通讯连接                     | 28 - |
| 5.1.1.2 硬件配置                     | 28 - |
| 5.1.1.3 LW 523S-1NL22-EIP 参数设置   | 28 - |
| 5.1.1.4 添加 EDS 文件                | 29 - |
| 5.1.1.5 添加全局变量                   | 31 - |
| 5.1.1.6 添加 EIP 设备                | 31 - |
| 5.1.1.7 关联变量                     | 34 - |
| 5.1.2 与基恩士 KV-7500 连接示例          | 36 - |
| 5.1.2.1 通讯连接                     | 36 - |
| 5.1.2.2 硬件配置                     | 36 - |
| 5.1.2.3 LW 523S-1NL22-EIP 参数设置   | 36 - |
| 5.1.2.4 安装 EDS 文件                | 37 - |
| 5.1.2.5 添加 EIP 设备                | 39 - |
| 5.2 LW 531S-7HF22-EIP            | 43 - |
| 5.2.1 与欧姆龙主机连接示例                 | 43 - |
| 5.2.1.1 通讯连接                     | 43 - |
| 5.2.1.2 硬件配置                     | 43 - |
| 5.2.1.3 LW 531S-7HF22-EIP 参数设置   | 44 - |
| 5.2.1.4 添加 EDS 文件                | 44 - |
| 5.2.1.5 LW 531S-7HF22-EIP 数据配置说明 | 46 - |
| 5.2.1.6 添加全局变量                   | 46 - |
| 内部资料,请勿外传                        |      |

产品内容如有变动, 恕不另行通知

| 5.2.1.7         | 添加 EIP 设备                  | - |
|-----------------|----------------------------|---|
| 5.2.1.8         | 关联变量 48                    | - |
| 5.3 LW 535S-7HF | 22-EIP 51 -                | - |
| 5.3.1 与欧姆       | <sup>+</sup> 龙连接示例51       | - |
| 5.3.1.1         | 通讯连接51                     | - |
| 5.3.1.2         | 硬件配置51                     | - |
| 5.3.1.3         | LW 535S-7HF22-EIP 参数设置51 · | - |
| 5.3.1.4         | 添加 EDS 文件 53               | - |
| 5.3.1.5         | LW 535S-7HF22-EIP 数据配置说明   | - |
| 5.3.1.6         | 添加全局变量 54                  | - |
| 5.3.1.7         | 添加 EIP 设备 55               | - |
| 5.3.1.8         | 关联变量 57                    | - |
| 5.3.1.9         | 数据地址59                     | - |

| 手册版本 | 说明                              |
|------|---------------------------------|
| V1.0 | 初始版本。                           |
| V1.1 | 增加模块字节数以及参数配置说明,更新电气接线图,更新网页参数说 |
|      | 明                               |
| V1.2 | 更新模拟量模块的电气接线图                   |
| V1.3 | 修改模块指示灯说明中数字量模块指示灯定义            |
| V1.4 | 更新产品参数                          |

# 一、产品介绍

LW 500S-xxx-EIP 紧凑型立式模块,支持 EtherNet/IP 总线通信协议,本体带 IO,带 8 位拨码设置 IP 地址,支持 DN35 安装。

1.1 产品型号表

| 订货号               | 产品规格                                      |
|-------------------|-------------------------------------------|
| LW 521S-1BL22-EIP | 24VDC 供电, 16DI (共阴/共阳输入)                  |
| LW 522S-1NL22-EIP | 24VDC 供电, 16DO (NPN 输出)                   |
| LW 523S-1NL22-EIP | 24VDC 供电, 16DI (共阴/共阳输入), 16DO (NPN 输出)   |
| LW 523S-1BL22-EIP | 24VDC 供电, 16DI (共阴/共阳输入), 16DO (PNP 输出)   |
| LW 531S-7HC22-EIP | 24VDC供电,4路电压/电流模拟量输入,16bit精度              |
| LW 531S-7HF22-EIP | 24VDC供电,8路电压/电流模拟量输入,16bit精度              |
|                   | 24VDC 供电,4 路模拟量输出,16bit 精度,电压(±10V)/电流    |
| LW 3525-/HC22-EIP | (0~20mA)                                  |
| LW 532S-7HF22-EIP | 24VDC 供电, 8 路模拟量输出, 16bit 精度, 电压(±10V)/电流 |
|                   | (0~20mA)                                  |
|                   | 24VDC供电,4路电压/电流模拟量输入,4路电压/电流模拟量输          |
| LW 5358-/HF22-EIP | 出, 16bit 精度                               |

### 1.2 命名规则

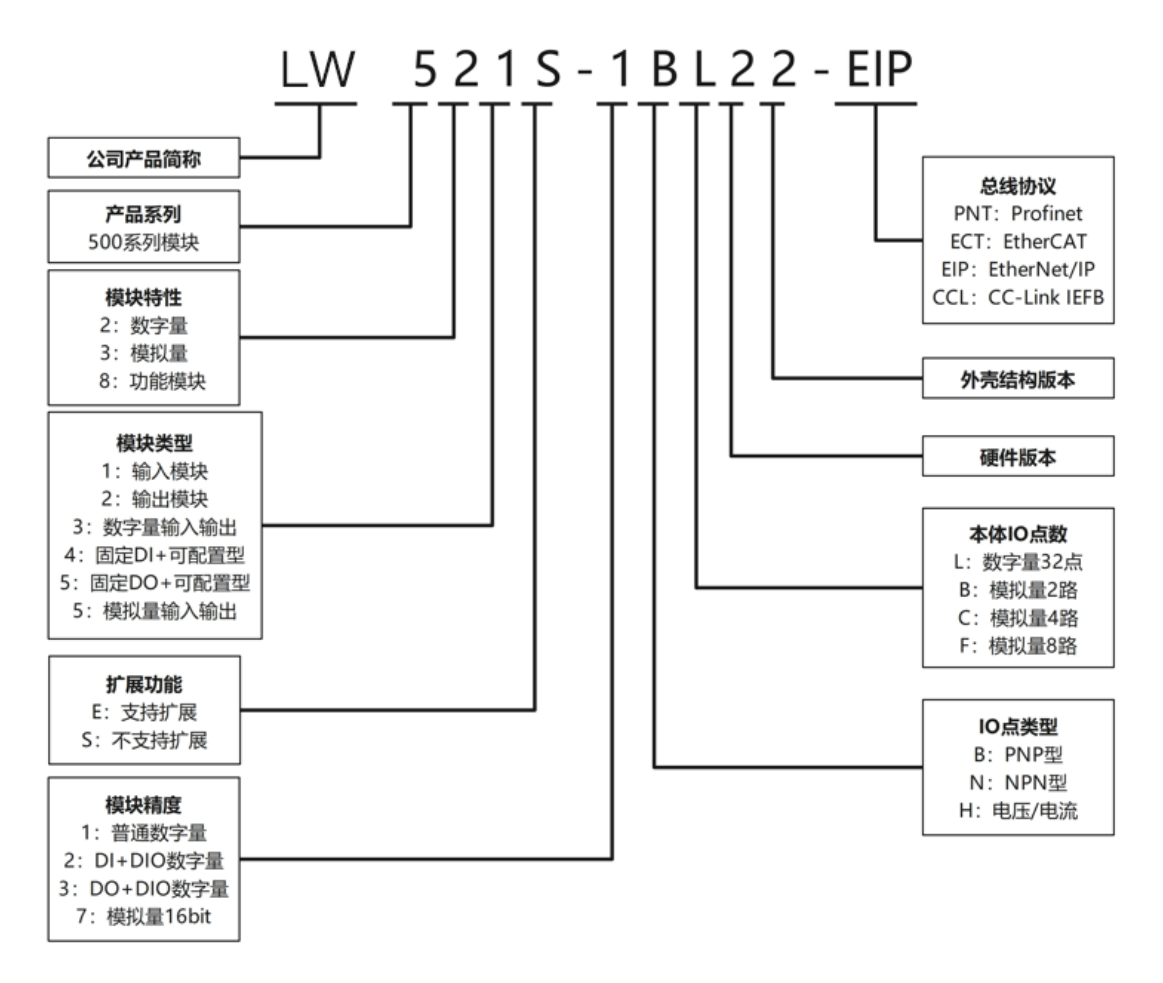

1.3 模块拆装

# 1.3.1 安装

1、首先将模块卡扣往下打开。

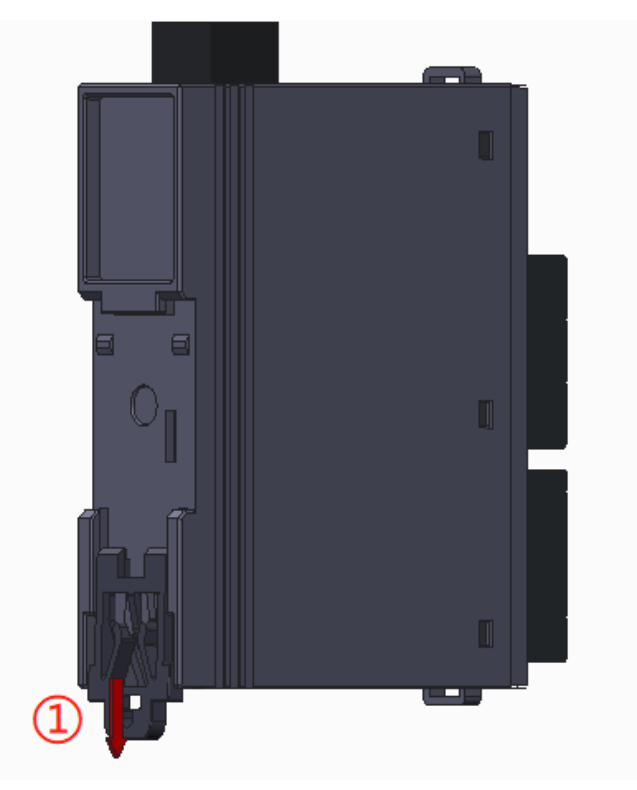

2、将上端卡扣位置安装到导轨,然后将模块下侧放置在导轨上,最后将卡 扣往上卡紧,即可完成安装。

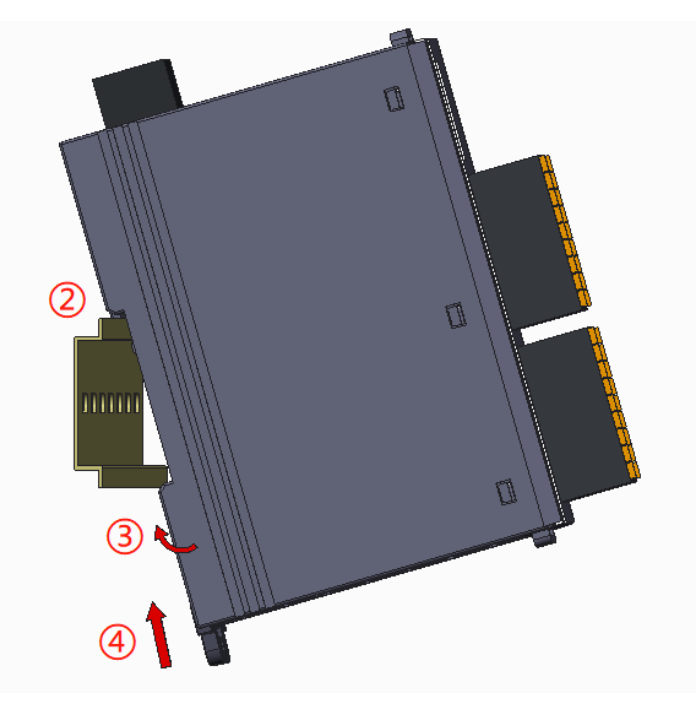

# 1.3.2 拆卸

首先将卡扣拉出,再从导轨上取出模块。

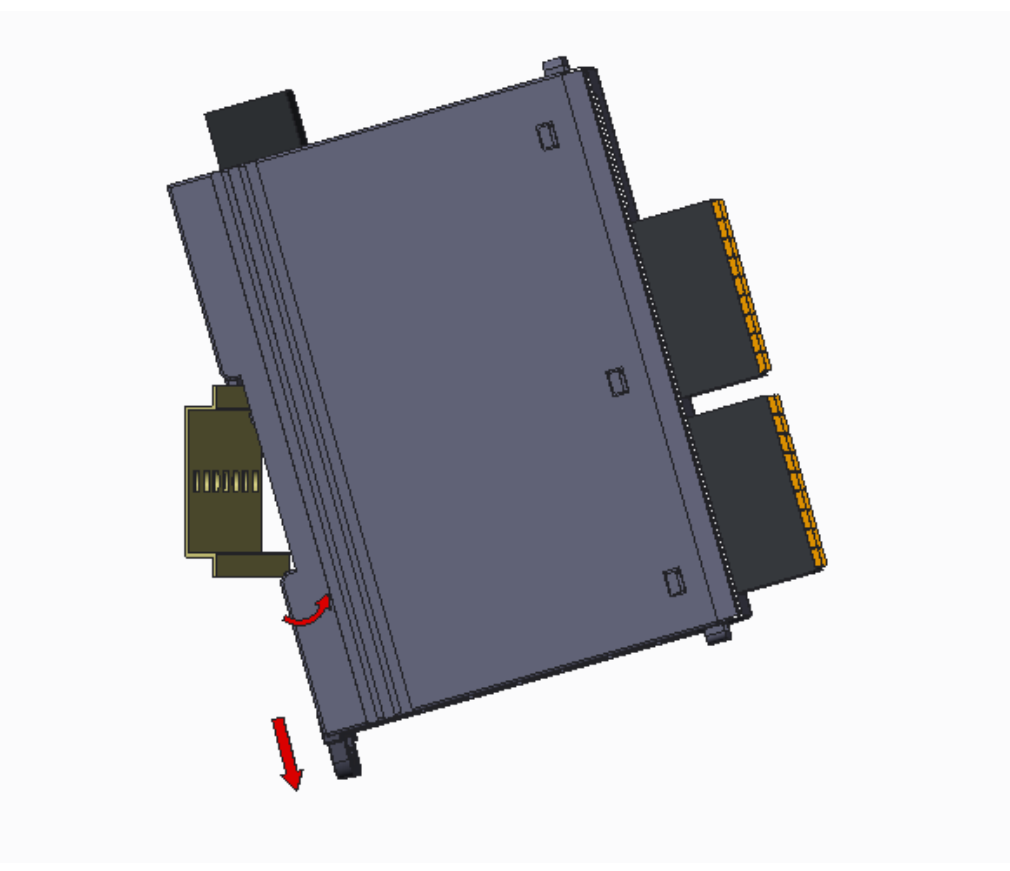

1.4 产品尺寸

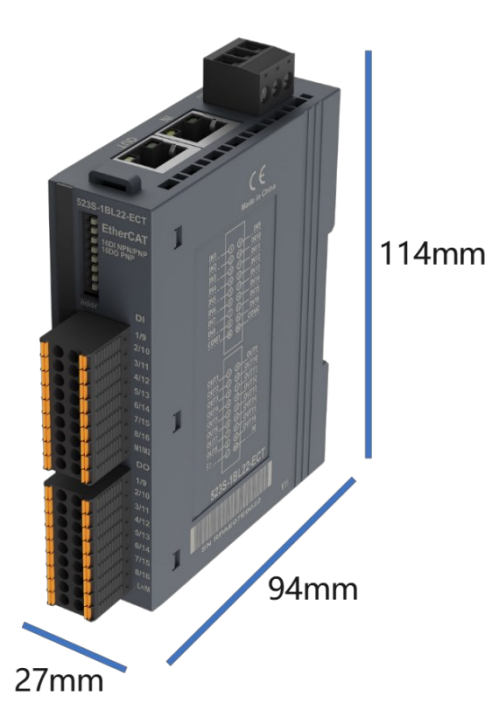

1.5 产品标识

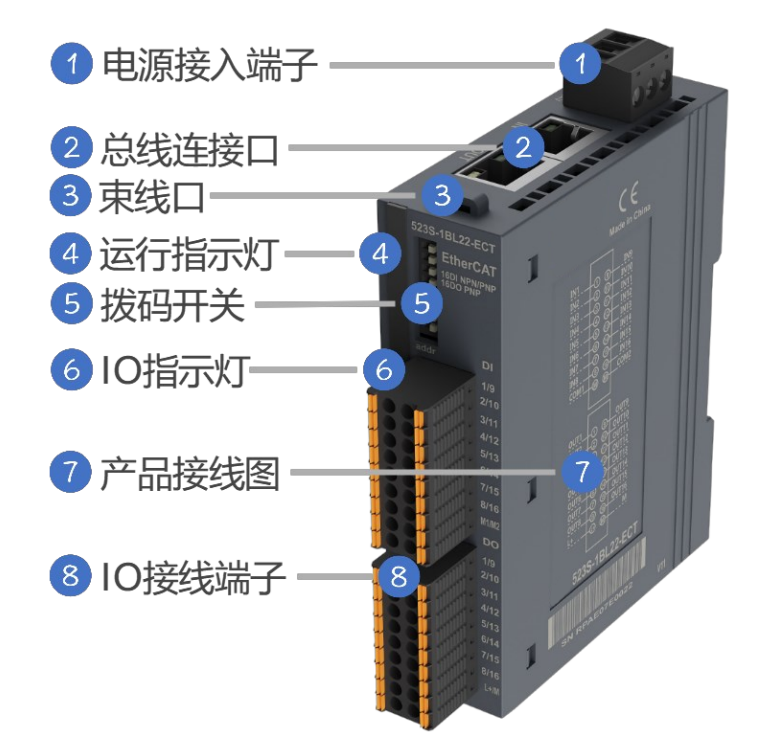

# 2.1 通用参数

| 技术规格      |                      |
|-----------|----------------------|
| 总线通信接口    | 2*RJ45               |
| 工作电源      | 24VDC,允许范围 18~28V DC |
| 供电极性保护    | 有                    |
| 电源端子类型    | 插拔式连接器,螺钉连接          |
| 信号端子类型    | 插拔式连接器,直插式弹簧连接       |
| 主从类别      | 独立的从设备               |
| 支持协议      | EtherNet/IP          |
| 从站设置      |                      |
| IP 地址设置   | 网页设置或拨码设置            |
| 每段最大站数    | 255(具体支持站数由主站决定)     |
| 显示指示      | NET 绿色, SF 红色点灯      |
| 系统电源诊断和警告 | 支持                   |
| 工作环境温度    | -20~60°C             |
| 工作环境湿度    | 5%~90%(无凝露)          |
| 海拔        | 2000 米以下 (80kPa)     |
| 防护等级      | IP20                 |
| 尺寸(长*宽*高) | 27*94*114 (mm)       |

| 计化口                          | LW 521S-       | LW 522S-    | LW 523S-    | LW 523S-    |
|------------------------------|----------------|-------------|-------------|-------------|
| 订货亏                          | 1BL22-EIP      | 1NL22-EIP   | 1BL22-EIP   | 1NL22-EIP   |
| 电源电压                         | 20.4~28.8V DC  |             |             |             |
| 模块耗电流                        | 60mA@24V DC    | 67mA@24V DC | 62mA@24V DC | 72mA@24V DC |
| 输入参数                         |                |             |             |             |
| 本地输入点数                       | 32             |             | 1           | 6           |
| 电缆长度 (屏蔽)                    | 最长 500m        |             | 最长          | 500m        |
| 电缆长度(非屏                      | <b>是长 200m</b> |             |             | 200m        |
| 蔽)                           | 取区 50000       |             | 取区          | 30011       |
| ●额度值                         | 24V DC         |             | 24V         | DC          |
| ●"0"信号                       | 最大             |             |             | 6V DC       |
|                              | 11.6V DC       |             | 取八 11       | .0V DC      |
| ●"1"信号                       | 最小             |             | 最小 11       | 7V DC       |
|                              | 11.7V DC       |             | 42.1.11     |             |
| 通道响应时间                       | 8ms            |             | 8ms         |             |
| 输入特性                         | PNP/NPN        |             | PNP/NPN     |             |
| 允许静态电流                       | C许静态电流 1mA     |             |             |             |
| 输出参数                         |                |             |             |             |
| 输出类型                         |                | NPN 型固态     | PNP 型固态     | PNP 型固态     |
|                              |                | MOSFET      | MOSFET      | MOSFET      |
| 本地输出点数                       |                | 32          | 1           | 6           |
| 通道响应时间                       |                |             | 5.5ms       |             |
| 电缆长度(屏蔽)                     |                |             | 最长 500m     |             |
| 电缆长度(非屏                      |                |             | 最长 150m     |             |
| 蔽)                           |                |             |             |             |
| 输出短接保护                       |                |             | 有,电子式       |             |
| 最大灯负载                        |                |             | 5W          |             |
| 输出电流"1"                      |                | 0.5A        |             |             |
| 漏电流                          |                | <1mA        |             |             |
| 触点机械寿命                       |                |             |             |             |
| 触点电气寿命                       |                |             |             |             |
| (额定负载)                       |                |             |             |             |
| 开关频率                         | t              | t .         |             |             |
| <ul> <li>●阻性负载,最大</li> </ul> |                |             | 100HZ       |             |
| ●感性负载,最大                     |                | 0.5HZ       |             |             |
| ●灯负载,最大                      |                | 10HZ        |             |             |
| <ul> <li>●机械负载,最大</li> </ul> |                |             |             |             |

# 2.2 数字量模块参数

| 计化旦          | LW 531S-7H       | LW 531S-7H | LW 532S-7H | LW 532S-7H | LW 535S-7H |
|--------------|------------------|------------|------------|------------|------------|
| り页写          | C22-EIP          | F22-EIP    | C22-EIP    | F22-EIP    | F22-EIP    |
| 工作耗电流损耗      |                  |            | 62mA@24V   | ·          | ·          |
| 输出类型         | -                | -          |            | 电流、电压      |            |
| 输出通道数        | -                | -          | 4          | 8          | 4          |
| 输出精度         | -                | -          | 16 Bit     |            | ·          |
| 输出通道响应时<br>间 | -                | -          | 14ms       | 17.2ms     | 15ms       |
| 输入类型         | 电流、              | 电压         | -          | -          | 电流、电压      |
| 输入通道数        | 4                | 8          | -          | -          | 4          |
| 输入精度         | 16               | Bit        | -          |            |            |
|              | 无滤波:             | 无滤波:       |            |            | 无滤波:       |
|              | 12ms             | 12ms       |            |            | 8ms        |
| 输入通道响应时      | 正常滤波:            | 正常滤波:      |            |            | 正常滤波:      |
| 间            | 83ms             | 72ms       | -          | -          | 85ms       |
|              | 强滤波:             | 强滤波:       |            |            | 强滤波:       |
|              | 200ms            | 320ms      |            |            | 200ms      |
| 量程           |                  |            |            |            |            |
| 电压(单极性)      | 0~10V            | ∕,0~5V     | 0~10V      |            | 0~10V,0~5V |
| 电压 (双极性)     | ±10V             | /,±5V      | ±10V       |            | ±10V,±5V   |
| 由流           | 0- 20m A         | 1- 20m A   | 0- 2       | 0          | 0~20mA,    |
|              | 0~2011A,         | 4~2011A    | 0~20       |            | 4~20mA     |
| 数据字          |                  |            |            |            |            |
| 单极性          | 0~32000          |            |            |            |            |
| 双极性          | -32000~32000,满量程 |            |            |            |            |
| 电缆长度         | 电缆长度             |            |            |            |            |
| (屏蔽双绞线)      | 最长 100m          |            |            |            |            |

# 2.3 模拟量模块参数

IO 接线端子采用线芯小于 1.0mm<sup>2</sup>的线缆,冷压端子参数参考如下:

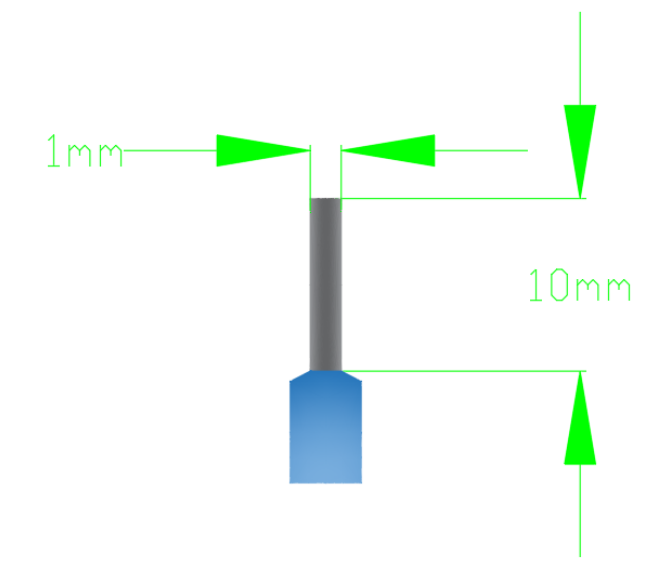

# 3.1 电气接线图

### 3.1.1 LW 521S-1BL22-EIP

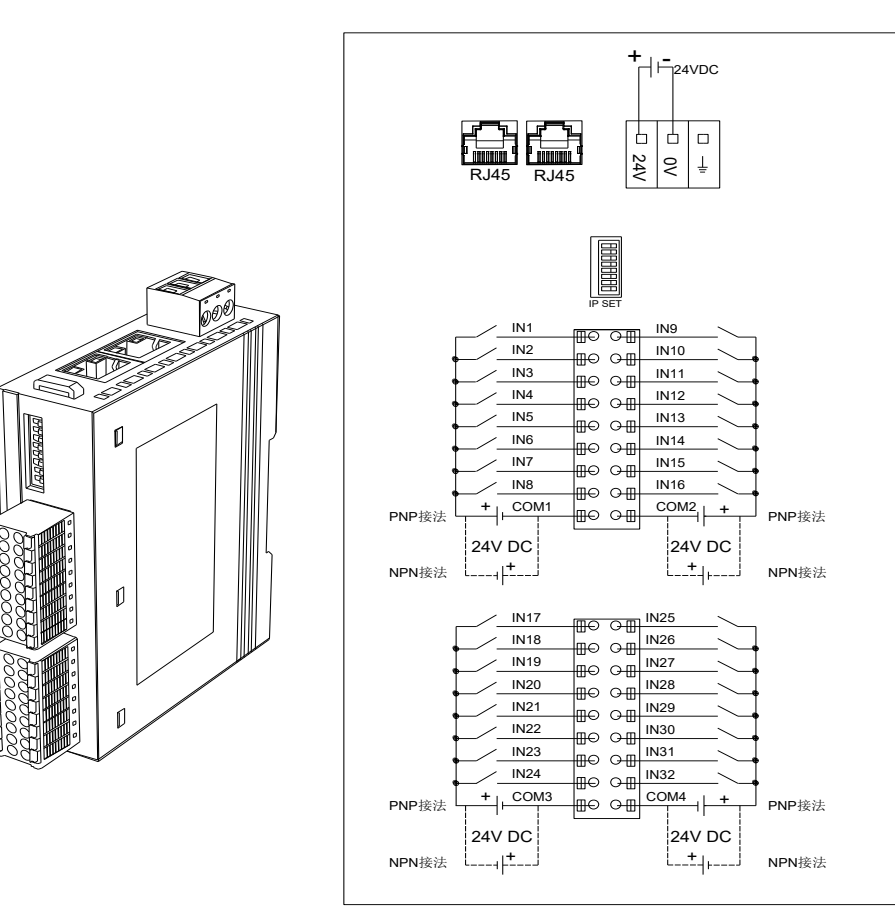

### 3.1.2 LW 522S-1NL22-EIP

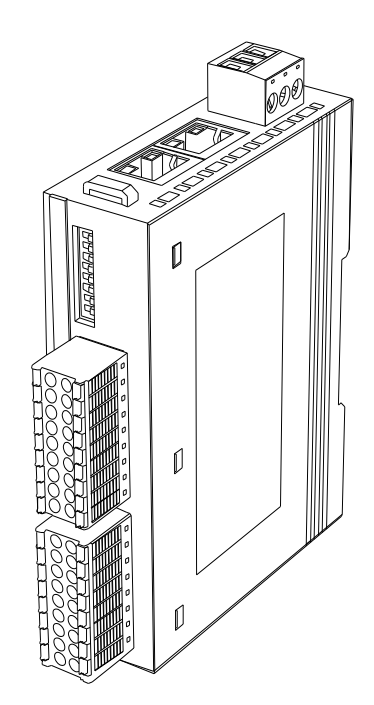

| RJ45 RJ45                                                                            |                                                       |
|--------------------------------------------------------------------------------------|-------------------------------------------------------|
|                                                                                      | IP SET                                                |
| OUT1<br>OUT2<br>OUT3<br>OUT4<br>OUT5<br>OUT6<br>OUT7<br>OUT8<br>L1+                  | $\begin{array}{c ccccccccccccccccccccccccccccccccccc$ |
| 0UT17<br>0UT18<br>0UT19<br>0UT20<br>0UT21<br>0UT22<br>0UT22<br>0UT23<br>0UT24<br>L2+ | $\begin{array}{c ccccccccccccccccccccccccccccccccccc$ |

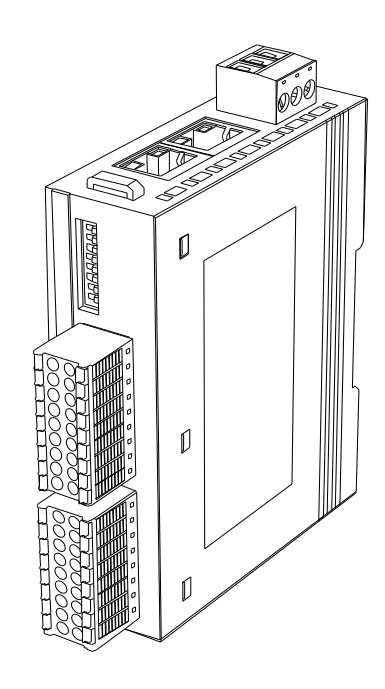

|                | RJ45 RJ45                                                                    |                                                                                                    |    |
|----------------|------------------------------------------------------------------------------|----------------------------------------------------------------------------------------------------|----|
| PNP接法<br>NPN接法 | IN1<br>IN2<br>IN3<br>IN4<br>IN5<br>IN6<br>IN7<br>IN8<br>+ COM1<br>24V DC<br> | IP SET         IP SET         IN0         IN1         IN1 | 按法 |

#### 3.1.4 LW 523S-1NL22-EIP

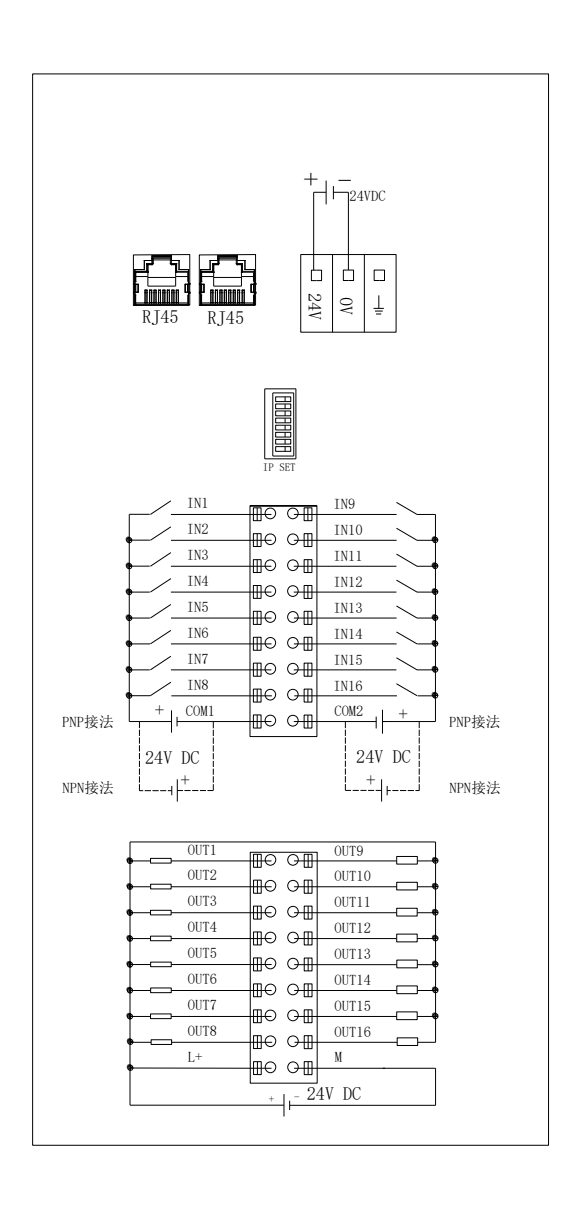

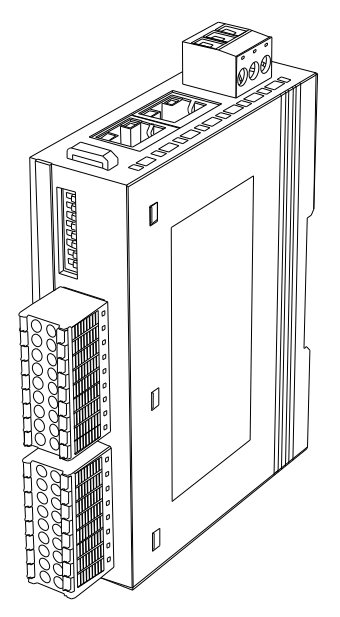

#### 3.1.5 LW 5318-7HC22-EIP

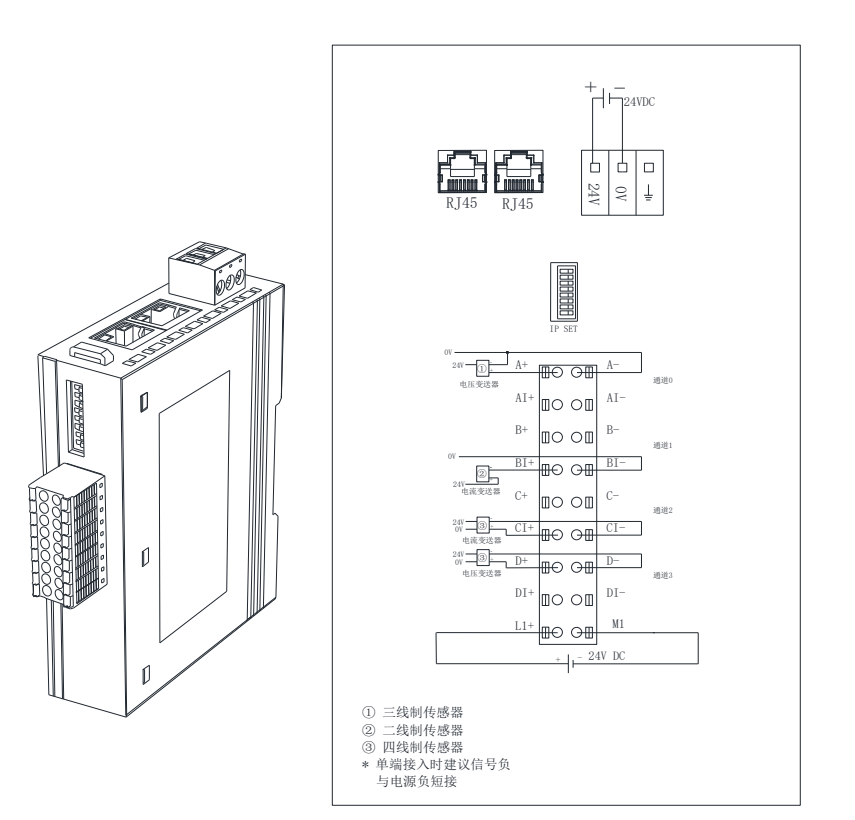

#### 3.1.6 LW 531S-7HF22-EIP

12222222222

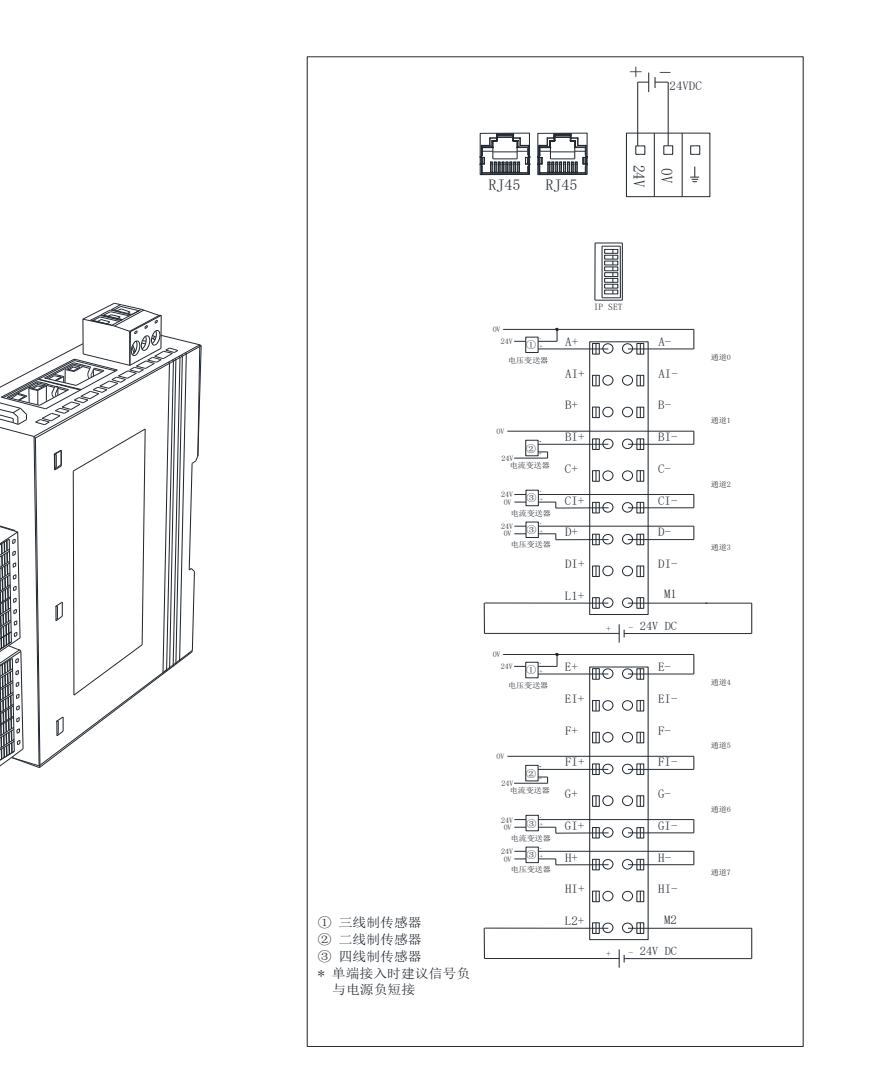

#### 3.1.7 LW 5328-7HC22-EIP

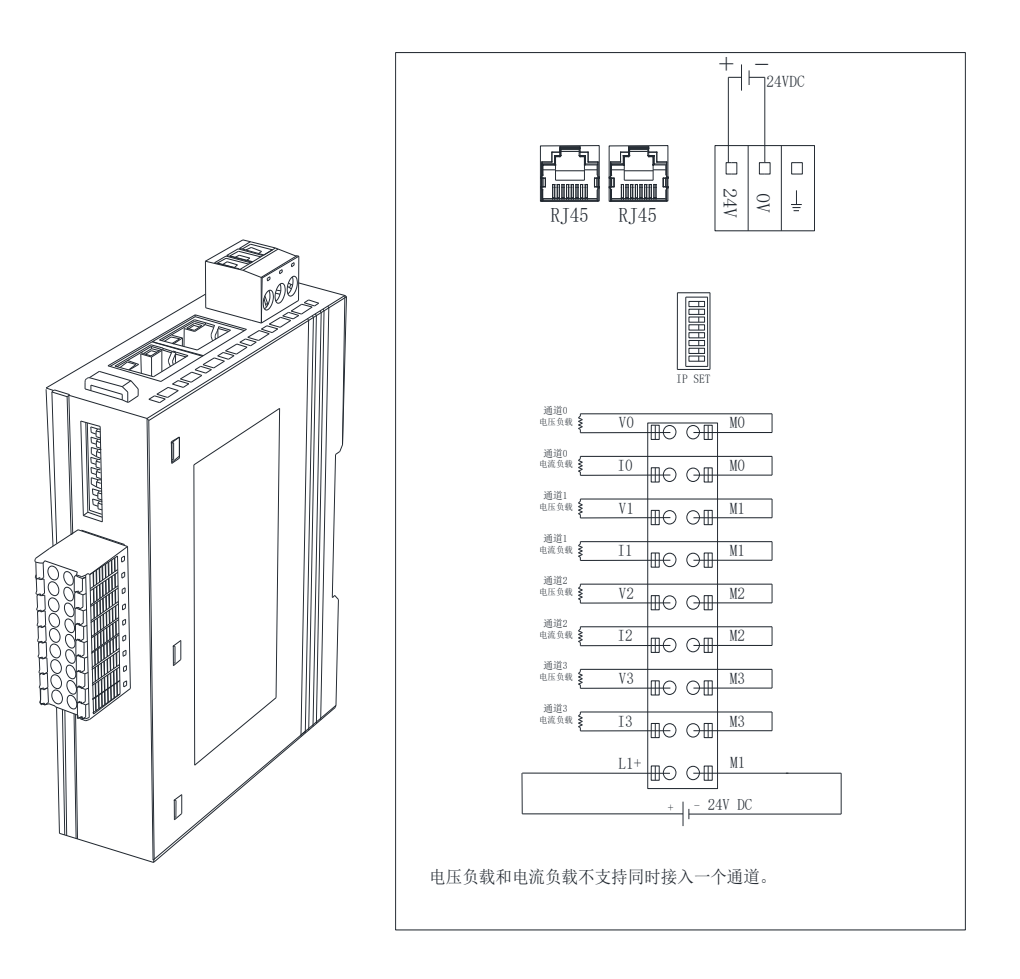

#### 3.1.8 LW 532S-7HF22-EIP

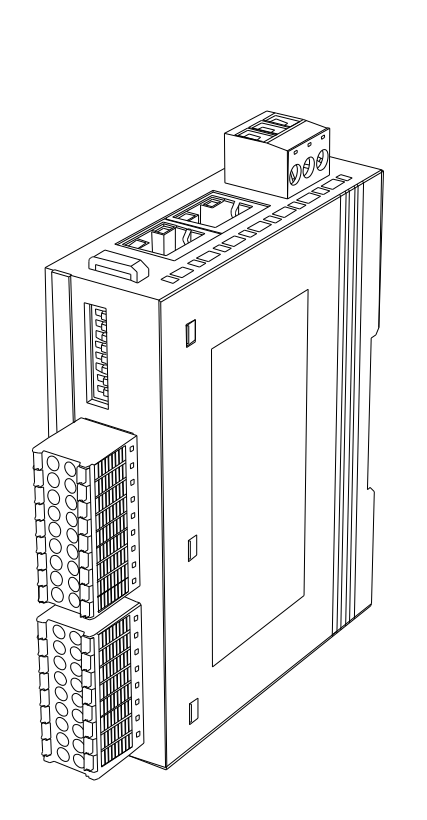

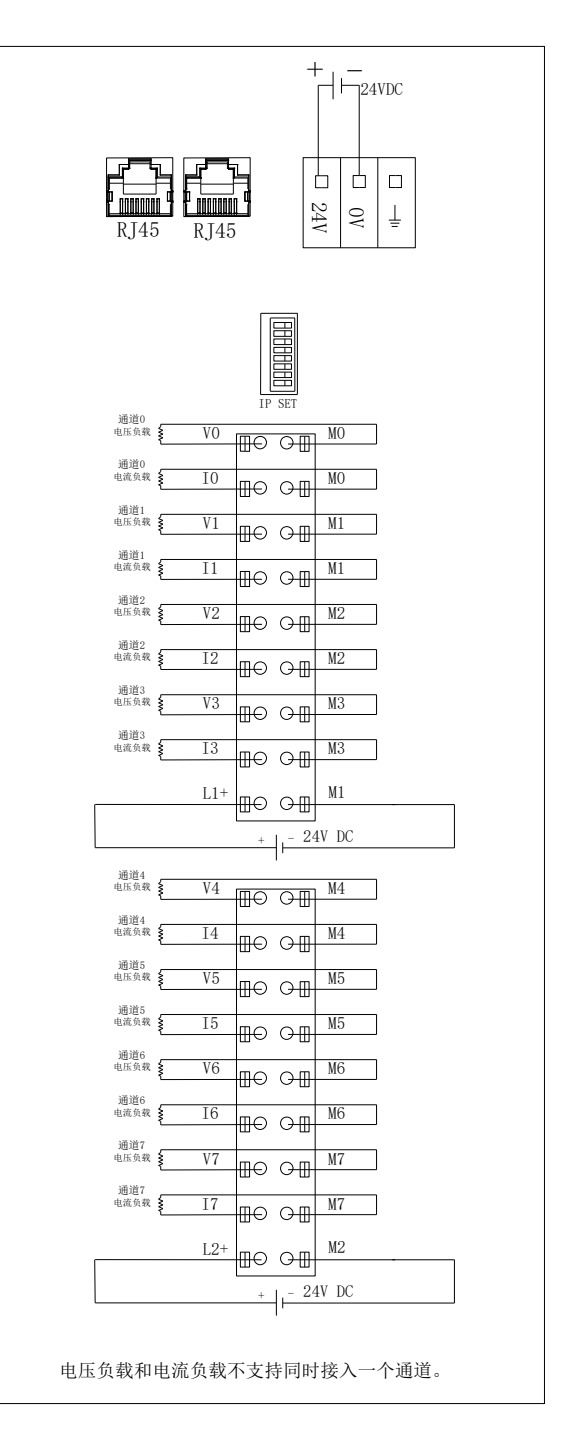

#### 3.1.9 LW 535S-7HF22-EIP

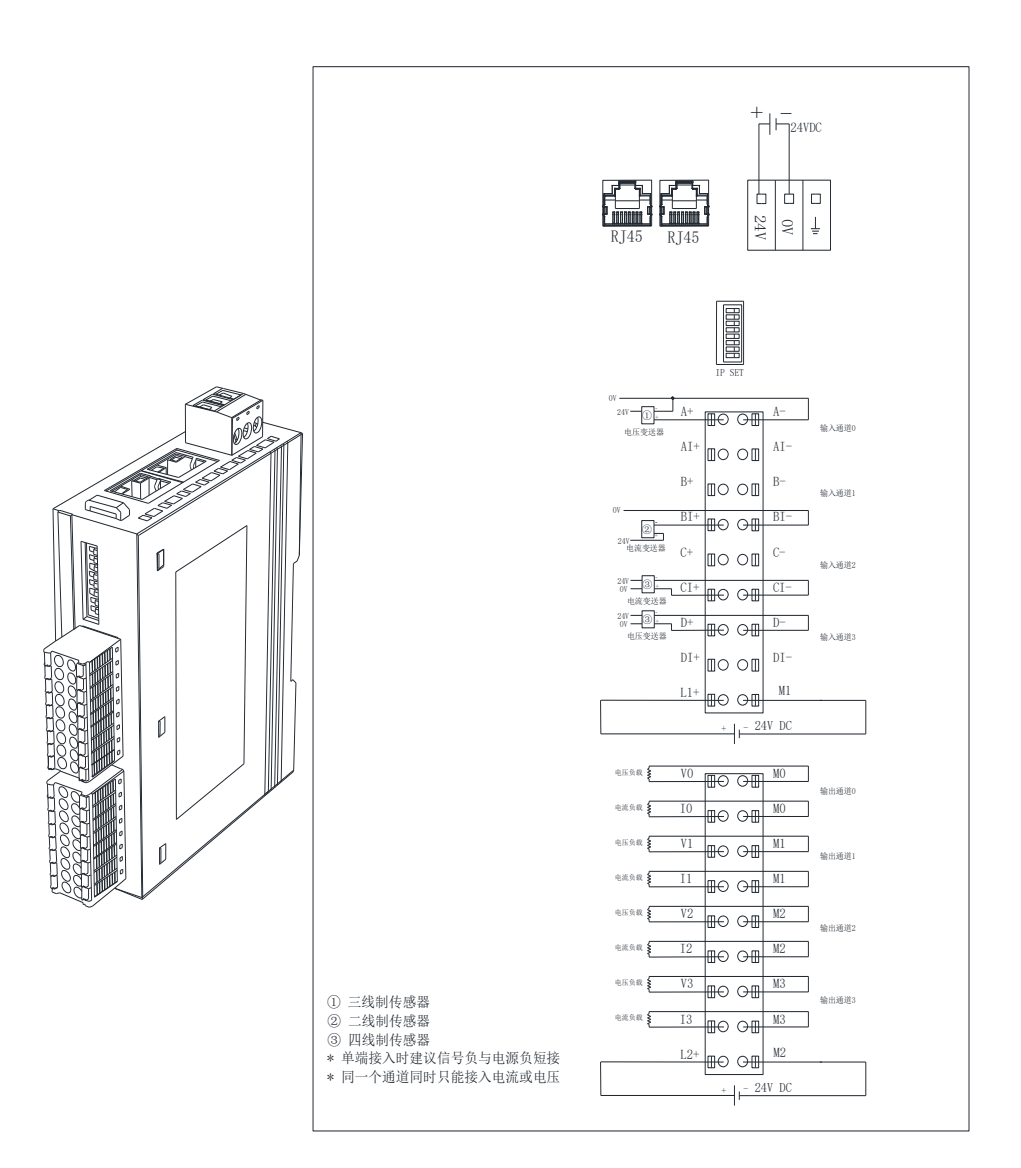

# 四、产品说明

4.1 网口说明

| 网口 | 说明                         |
|----|----------------------------|
|    | 用于 EtherNet/IP 通讯,具有交换机功能。 |

# 4.2 拨码开关说明

| 拨码开关 |                                                                                                    |
|------|----------------------------------------------------------------------------------------------------|
|      | <ul> <li>(1)所有拨码都拨为 OFF 时,耦合器进行 EIP 通讯使用的 IP 地址通过网页进行配置,设置范围 XXX.XXX.XXX.1~</li> <li>XXX.XXX.XXX.254。此处的"XXX.XXX.XXX."为实际使用中接入的网段。</li> <li>(2)当拨码开关拨到 ON 时,则耦合器进行 EIP 通讯使用的 IP 地址的最后一位为拨码开关设定的值,网段以网页设置为准,例如:拨码全为 OFF 时候,网页上设置 IP 地址 192.168.250.123,断电把拨码开关 1、2 拨到 ON,其他为 OFF,重启后此时耦合器的 IP 地址为 192.168.250.3。</li> <li>(3)</li> <li>地址=SW1×2<sup>0</sup>+SW2×2<sup>1</sup>++SW8×2<sup>7</sup></li> <li>注:</li> <li>(1)地址最大范围可设置为 XXX.XXX.XXX.1~XXX.XXX.254</li> <li>(2)拨码设置 IP 地址, 需模块断电重启才会生效。</li> </ul> |

# 4.3 模块指示灯说明

# 4.3.1 数字量模块

| 指示灯 | 说明                                |  |  |  |  |
|-----|-----------------------------------|--|--|--|--|
| PWR | 模块电源指示灯,供电正常时指示灯点亮。               |  |  |  |  |
| NET | 熄灭:通信异常;                          |  |  |  |  |
|     | 长亮:通讯正常;                          |  |  |  |  |
| SF1 | 长亮:通信异常;                          |  |  |  |  |
|     | 熄灭:通信正常;                          |  |  |  |  |
|     | 闪烁: 组态字节配置错误                      |  |  |  |  |
| SF2 | 长亮: DO 通道出现过流或者短路现象;              |  |  |  |  |
|     | 烁: DO 通道 24V 未接(24V 检测优先级高于过流检测)。 |  |  |  |  |
|     | 熄灭: 正常;                           |  |  |  |  |

#### 4.3.2 模拟量模块

| 指示灯             | 说明                       |  |  |  |  |
|-----------------|--------------------------|--|--|--|--|
| <b>PWR</b> (绿色) | 模块电源指示灯,正常供电时指示灯亮,异常时熄灭。 |  |  |  |  |
|                 | 熄灭:通信异常;                 |  |  |  |  |
| NET (绿色)        | 长亮:通讯正常;                 |  |  |  |  |
|                 | 长亮:通信异常;                 |  |  |  |  |
| SF1 (红色)        | 熄灭:通信正常;                 |  |  |  |  |
|                 | 闪烁: 组态字节配置错误             |  |  |  |  |
| SF2(红色)         | 熄灭:模拟量输入输出端子电源供电正常;      |  |  |  |  |
|                 | 长亮:模拟量输入输出端子电源供电异常;      |  |  |  |  |

4.4 端子说明

| 端子    | 说明                             |
|-------|--------------------------------|
| L+    | 耦合器电源端正极, 电压范围: 20.4~28.8V DC。 |
| М     | 耦合器电源端负极。                      |
| EARTH | 大地。                            |

### 4.5 网页参数说明

模块网关 RJ45 网口采用双 IP 设计,有两个 IP 地址,默认的用户名为 admin,密码为 admin;

其一地址,默认 IP,包括忘记 RJ45 网口的 IP 时也可通过 192.168.1.253:2250 访问到模块网页;此地址仅限登录网页修改参数。

其二地址,拨码设置的 IP 或者网页设置的 IP,具体请查看"4.2 拨码开关 说明",此地址用于 EIP 主站连接以及登录网页修改参数。IP 后需要加:2250 才 能进入网页,例如 192.168.1.100:2250。

本次使用模块的默认访问网页的 IP 为 192.168.1.253,用户名与密码默认 "admin",登录到网页参数配置页面进行参数配置,网页参数如下图所:

| D theNet P\$ 6802 x +                          |   |                        |   |   |    |   |                       |                | - 0   |
|------------------------------------------------|---|------------------------|---|---|----|---|-----------------------|----------------|-------|
| ← C ▲ 不安全 192.168.1.253.2250 [therNet_set.html | P | ${\mathbb A}_{\theta}$ | ☆ | Ф | £≘ | œ | $\overline{\uparrow}$ | <b>%</b>       | 8 -   |
| EtherNet IP耦合器设置                               |   |                        |   |   |    |   |                       |                |       |
|                                                |   |                        |   |   |    |   |                       | [              | 安全退出  |
| EtherNet IP器合器设置                               |   |                        |   |   |    |   |                       |                |       |
| IP 抢劫: 192 . 168 . 250 . 7                     |   |                        |   |   |    |   |                       |                |       |
| 网关地址: 192 . 168 . 250 . 1                      |   |                        |   |   |    |   |                       |                |       |
| 子阴掩册: 255 . 255 . 255 . 0                      |   |                        |   |   |    |   |                       |                |       |
| 1806 地址: 00 - 20 - 41 - 10 - 9E - 30           |   |                        |   |   |    |   |                       |                |       |
| <u>保存参数</u> 重击模块                               |   |                        |   |   |    |   |                       | V1.0<br>2023.1 | 12.04 |

#### 4.5.1 输入模块网页信息

#### EtherNet IP耦合器设置

V1.0 2023.12.04

 世社市化和12第6月28日第

 27 地社:
 192
 -168
 -250
 -7

 現代地社:
 192
 -118
 -250
 -1

 学問時時:
 1255
 -0

 第1: 地社:
 60
 -255
 0

 慶行李厳
 -10
 -96

①IP 地址:设置模块的 IP 地址。

②网关地址:设置模块的网关。

③子网掩码:设置模块的子网掩码。

④MAC 地址:设置模块的 MAC 地址,在同一个网络中存在多个设备时 MAC 地址不能相同,否则通讯异常。

#### 4.5.2 输出模块网页信息

| EtherNet IP耦合器设置                                                                                                    | -          | • |
|----------------------------------------------------------------------------------------------------|------------|---|
| EtherNet P媒介書初示                                                                                                    | 安全退出       |   |
| 𝒴 *\$\$\$\$; 192 - [168 - 0 [160                                                                                                    |            | - |
| 株天世宝: 1522 - 1683 - 0 - 1                                                                                                    |            | ŝ |
| $\ln (\frac{1}{2} \frac{1}{4}) - \frac{1}{20} - \frac{1}{20} $ |            | 0 |
|                                                                                                    |            |   |
| (479年版) 重新组织                                                                                                    | 2023.11.01 |   |
|                                                                                                    |            | Ŧ |
|                                                                                                    |            |   |
|                                                                                                    |            |   |
|                                                                                                    |            |   |
|                                                                                                    |            |   |

①IP 地址:设置模块的 IP 地址。

②网关地址:设置模块的网关。

③子网掩码:设置模块的子网掩码。

④MAC 地址:设置模块的 MAC 地址,在同一个网络中存在多个设备时 MAC 地址不能相同,否则通讯异常。

⑤通讯超时时间:设置模块与控制器通讯断开后,模块的输出通道输出清 零或者保持,共4个设置项,分别为:200ms、500ms、1s、输出保持。设置为 200ms、500ms、1s时,通讯断开超过所设置的时间后输出通道输出清零;设置 为"输出保持",通讯断开后输出通道保持输出。

⑥主机 STOP 清除: 主机(即控制模块的 PLC)由 RUN 变为 STOP 时,模块的输出通道的执行动作设置(注意:例如基恩士 PLC 支持此项功能)。

是: 主机由 RUN 变为 STOP 时模块的输出通道输出清零;

否: 主机由 RUN 变为 STOP 时模块的输出通道输出保持。

# 4.6 模块字节数以及参数配置说明

添加对应的 EDS 文件后,输入长度与输出长度字节数自动配置。无需自行 修改字节数。

#### 4.6.1 LW 521S-1BL22-EIP

| 数据类型             | 总字节数  | 含义                   |
|------------------|-------|----------------------|
| 输入长度(InputData)  | 4byte | 对应 32 路输入通道,每个 Bit 对 |
|                  |       | 应一个通道。               |
| 输出长度(OutputData) | 2byte | 保留                   |

#### 4.6.2 LW 522S-1NL22-EIP

| 数据类型             | 总字节数  | 含义                   |
|------------------|-------|----------------------|
| 输入长度(InputData)  | 2byte | 保留                   |
| 输出长度(OutputData) | 4byte | 对应 32 路输出通道,每个 Bit 对 |
|                  |       | 应一个通道。               |

#### 4.6.3 LW 523S-1BL22-EIP

| 数据类型             | 总字节数  | 含义             |
|------------------|-------|----------------|
| 输入长度(InputData)  | 2byte | 对应 16 路输入通道,每个 |
|                  |       | Bit 对应一个通道。    |
| 输出长度(OutputData) | 2byte | 对应 16 路输出通道,每个 |
|                  |       | Bit 对应一个通道。    |

#### 4.6.4 LW 523S-1NL22-EIP

| 数据类型             | 总字节数  | 含义             |
|------------------|-------|----------------|
| 输入长度(InputData)  | 2byte | 对应 16 路输入通道,每个 |
|                  |       | Bit 对应一个通道。    |
| 输出长度(OutputData) | 2byte | 对应 16 路输出通道,每个 |
|                  |       | Bit 对应一个通道。    |

### 4.6.5 LW 5318-7HC22-EIP

| 数据类型             | 总字节数   | 含义                    |
|------------------|--------|-----------------------|
| 输入长度(InputData)  | 10byte | 第 1~2 个字节: 输入通道 CH0;  |
|                  |        | 第 3~4 个字节: 输入通道 CH1;  |
|                  |        | 弗 5~0 丫子1: 涠八迪坦 UH2;  |
|                  |        | 第9个字节(通道24V状态):       |
|                  |        | 0. 通道 24V 正常·         |
|                  |        | 1: 通道未接 24V;          |
|                  |        | 第 10 个字节:保留           |
| 输出长度(OutputData) | 2byte  | 第1个字节配置测量参数:          |
|                  |        | Bit0:                 |
|                  |        | 0: 选择前 2 路通道为电压检      |
|                  |        | 测通道;                  |
|                  |        | 1: 选择前2路通道为电流检        |
|                  |        | 测通道;                  |
|                  |        | Bit1:                 |
|                  |        | 0: 选择后 2 路通道为电压检      |
|                  |        | 测通道;                  |
|                  |        | 1:选择后2路通道为电流检         |
|                  |        | 测通道;                  |
|                  |        | Bit2~Bit4: 电压量程选择     |
|                  |        | 0: -10V~+10V;         |
|                  |        | 1: $-5V \sim +5V;$    |
|                  |        | 2: 0~10V;             |
|                  |        | 3: 0~5V;              |
|                  |        | Bit5: 电流量程选择          |
|                  |        | 0: 0~20MA; 1: 4~20MA; |
|                  |        | Bit6~Bit7: 滤波参数配置     |
|                  |        | 0: 无滤波;               |
|                  |        | 1: 正常滤波;              |
|                  |        | 2: 强滤波;               |
|                  |        | 第2个字节:保留              |

### 4.6.6 LW 531S-7HF22-EIP

| 数据类型                                                               | 总字节数   | 含义                       |
|--------------------------------------------------------------------|--------|--------------------------|
| 输入长度(InputData)                                                    | 18byte | 第 1~2 个字节: 输入通道 CH0;     |
|                                                                    |        | 第 3~4 个字节: 输入通道 CH1;     |
|                                                                    |        | 第 13~14 个字节: 输入通道        |
|                                                                    |        | СН6;                     |
|                                                                    |        | 第 15~16 个字节:输入通道<br>CH7; |
|                                                                    |        | 第17个字节(前4路输入通道           |
|                                                                    |        | 24V 状态):                 |
|                                                                    |        | 0:通道 24V 正常;             |
|                                                                    |        | 1:通道未接 24V;              |
|                                                                    |        | 第18个字节(后4路输入通道状          |
|                                                                    |        | 态信息):                    |
|                                                                    |        | 0:正常;                    |
|                                                                    | 21     | 1: 通道 24V 未接             |
| 1<br>1<br>1<br>1<br>1<br>1<br>1<br>1<br>1<br>1<br>1<br>1<br>1<br>1 | 2byte  | 第1个字节(配置输入通道参            |
|                                                                    |        | 数):                      |
|                                                                    |        | Bit0:                    |
|                                                                    |        | 0: 选择前 4 路通道为电压检         |
|                                                                    |        | 测通道;                     |
|                                                                    |        | 1:选择前4路通道为电流检            |
|                                                                    |        | 测通道;                     |
|                                                                    |        | Bit1:                    |
|                                                                    |        | 0: 选择后 4 路通道为电压检         |
|                                                                    |        | 测通道;                     |
|                                                                    |        | 1: 选择后4路通道为电流检           |
|                                                                    |        | 测通道;                     |
|                                                                    |        | Bit2~Bit4: 电压量程选择        |
|                                                                    |        | 0: -10V~+10V;            |
|                                                                    |        | 1: -5V~+5V;              |
|                                                                    |        | 2: 0~10V;                |
|                                                                    |        | 3: 0~5V;                 |
|                                                                    |        | Bit5: 电流量程选择             |
|                                                                    |        | 0: 0~20MA; 1: 4~20MA;    |

| 数据类型 | 总字节数 | 含义                |
|------|------|-------------------|
|      |      | Bit6~Bit7: 滤波参数配置 |
|      |      | 0:无滤波;            |
|      |      | 1: 正常滤波;          |
|      |      | 2: 强滤波;           |
|      |      | 第2个字节:保留;         |

#### 4.6.7 LW 5328-7HC22-EIP

| 数据类型             | 总字节数   | 含义                  |  |  |  |  |
|------------------|--------|---------------------|--|--|--|--|
| 输入长度(InputData)  | 2byte  | 第1个字节(通道24V状态):     |  |  |  |  |
|                  |        | 0:通道 24V 正常;        |  |  |  |  |
|                  |        | 1:通道未接 24V;         |  |  |  |  |
|                  |        | 第2个字节:保留。           |  |  |  |  |
| 输出长度(OutputData) | 10byte | 第1个字节(设置4路输出通道      |  |  |  |  |
|                  |        | 量程):                |  |  |  |  |
|                  |        | 0: -10V~10V;        |  |  |  |  |
|                  |        | 1: 0-10V, 0-20ma;   |  |  |  |  |
|                  |        | 第2个字节:保留。           |  |  |  |  |
|                  |        | 第 3~4 字节: 输出通道 CH0; |  |  |  |  |
|                  |        | 第 5~6 字节:输出通道 CH1;  |  |  |  |  |
|                  |        | 第 7~8 字节:输出通道 CH2;  |  |  |  |  |
|                  |        | 第 9~10 字节:输出通道 CH3; |  |  |  |  |

### 4.6.8 LW 532S-7HF22-EIP

| 数据类型             | 总字节数   | 含义              |  |  |  |
|------------------|--------|-----------------|--|--|--|
| 输入长度(InputData)  | 2byte  | 第1个字节(前4路通道24V状 |  |  |  |
|                  |        | 态):             |  |  |  |
|                  |        | 0:通道24V正常;      |  |  |  |
|                  |        | 1:通道未接24V;      |  |  |  |
|                  |        | 第2个字节(后4路通道24V状 |  |  |  |
|                  |        | 态):             |  |  |  |
|                  |        | 0:通道24V正常;      |  |  |  |
|                  |        | 1: 通道未接 24V;    |  |  |  |
| 输出长度(OutputData) | 18byte | 第1字节(设置8路输出通道量  |  |  |  |
|                  |        | 程):             |  |  |  |
|                  |        | 0: -10V~10V;    |  |  |  |

| 数据类型 | 总字节数 | 含义                    |
|------|------|-----------------------|
|      |      | 1: 0-10V, 0-20ma;     |
|      |      | 第2个字节:保留。             |
|      |      | 第 3~4 个字节:输出通道 CH0;   |
|      |      | 第 5~6 个字节: 输出通道 CH1;  |
|      |      | 第 7~8 个字节:输出通道 CH2;   |
|      |      | 第 9~10 个字节: 输出通道 CH3; |
|      |      | 第 11~12 个字节:输出通道 CH4; |
|      |      | 第 13~14 个字节:输出通道 CH5; |
|      |      | 第 15~16 个字节:输出通道 CH6; |
|      |      | 第 17~18 个字节:输出通道 CH7; |

#### 4.6.9 LW 5358-7HF22-EIP

| 数据类型             | 总字节数   | 含义               |
|------------------|--------|------------------|
| 输入长度(InputData)  | 10byte | 第 1~2 字节: CH0;   |
|                  |        | 第 3~4 字节: CH1;   |
|                  |        | 第 5~6 字节: CH2;   |
|                  |        | 第 7~8 字节: CH3;   |
|                  |        | 第9个字节(输入通道24V状   |
|                  |        | 态):              |
|                  |        | 0:通道 24V 正常;     |
|                  |        | 1: 通道未接 24V;     |
|                  |        | 第10个字节(输出通道24V状  |
|                  |        | 态):              |
|                  |        | 0:通道 24V 正常;     |
|                  |        | 1: 通道未接 24V;     |
| 输出长度(OutputData) | 10byte | 第1个字节(配置输入通道参    |
|                  |        | 数):              |
|                  |        | Bit0:            |
|                  |        | 0: 选择前 2 路通道为电压检 |
|                  |        | 测通道;             |
|                  |        | 1: 选择前2路通道为电流检   |
|                  |        | 测通道;             |
|                  |        | Bit1:            |
|                  |        | 0: 选择后 2 路通道为电压检 |
|                  |        | 测通道;             |
|                  |        | 1:选择后2路通道为电流检    |

| 数据类型 | 总字节数 | 含义                                      |
|------|------|-----------------------------------------|
|      |      | 测通道;                                    |
|      |      | Bit2~Bit4: 电压量程选择                       |
|      |      | 0: -10V~+10V;                           |
|      |      | 1: $-5V \sim +5V;$                      |
|      |      | 2: 0~10V;                               |
|      |      | 3: 0~5V;                                |
|      |      | Bit5: 电流量程选择                            |
|      |      | 0: 0~20MA; 1: 4~20MA;                   |
|      |      | Bit6~Bit7: 滤波参数配置                       |
|      |      | 0: 无滤波                                  |
|      |      | 1: 正常滤波                                 |
|      |      | 2: 强滤波                                  |
|      |      | <b>签 2 A 今</b> 古 ( <b>配</b> 罕 检 山 通 送 ) |
|      |      | ₩21°子11(龍直潮出通道):                        |
|      |      | $0: -10V \sim 10V;$                     |
|      |      | 1: 0-10V, 0-20ma;                       |
|      |      | 第 3~4 个字节: CH0;                         |
|      |      | 第 5~6 个字节: CH1;                         |
|      |      | 第 7~8 个字节: CH2;                         |
|      |      | 第 9~10 个字节: CH3;                        |

### 5.1 LW 523S-1NL22-EIP

#### 5.1.1 与欧姆龙连接使用

#### 5.1.1.1 通讯连接

通讯连接示意图,如下图所示:

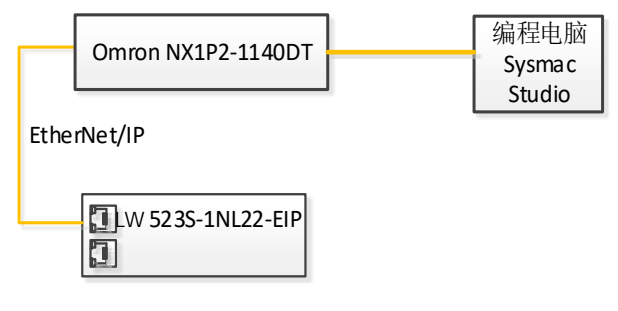

#### 5.1.1.2 硬件配置

硬件配置如下表所示:

| 硬件                | 数量 | 备注                       |
|-------------------|----|--------------------------|
| 编程电脑              | 1台 | 安装欧姆龙 sysmac studio 1.47 |
| NX1P2-1140DT      | 1个 | 欧姆龙控制器                   |
| LW 523S-1NL22-EIP | 1个 |                          |
| 24V 开关电源          | 1个 |                          |
| 网线                | 若干 |                          |
| 电源线、信号线           | 若干 |                          |

### 5.1.1.3 LW 523S-1NL22-EIP 参数设置

设置电脑本地 IP 地址,因为 EIP 模块的默认访问网页的 IP 为 192.168.1.253,模块初始使用时,本地连接的 IP 与模块 IP 必须在同一网段才能 实现直连的正常通讯,故需更改电脑本地连接的 IP 地址;

注:模块出厂默认两个 IP 地址, 192.168.1.253 用于访问网页,且任何时候都能使用此 IP 访问(包括忘记 IP 时); 192.168.250.253 用于与 CPU 通讯的 IP,可通过在网页上修改。

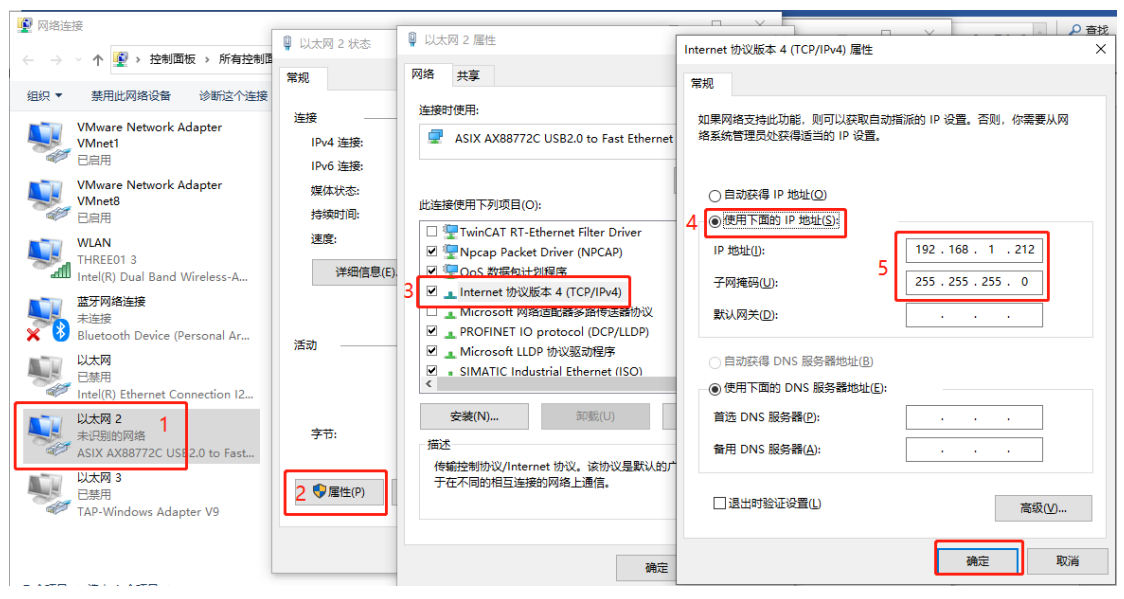

设置完电脑本地 IP 后,将 EIP 模块与电脑通过网线连接,打开浏览器 (IE 浏览器或者 360 浏览器都可以),在地址栏中输入 192.168.1.253,然后回车进入 到 EIP 的网页参数设置页面,如下图所示:

| 使用默认IP访问网页     世 EtherNet IP耦合器设置 × + 使用默认IP访问网页                                                                                                    | Υ – Ο ×                           |
|----------------------------------------------------------------------------------------------------|-----------------------------------|
| $\leftarrow$ $\rightarrow$ C $\cap$ 0 k http://192.168.1.253/EtherNetlP_set.html on $\neq$ $\cdots$ $\vee$ 0 $\mathbb{I}$ $\&$ $\bowtie$                                                                 | <mark>2 21 生</mark> っ 三           |
| ★ 收藏 ▼ □ 手机收藏夹 ⊕ 京东 ⊕ 游戏大全 ダ visio 20 🕌 西门子St M 登录入□ ⊕ Google 🏠 PLC论坛 C 360网神                                                                                                    | C codesys »                       |
| EtherNet IP耦合器设置                                                                                                    | 安全退出                              |
| EtherNet IP耦合器设置 修改用户信息                                                                                                    |                                   |
| IP       地址:       192       .       168       .       253         网关地址:       192       .       168       .       250       .       1         子网擁码:       255       .       255       .       0       0 |                                   |
| MAC 地址: 0C - 2D - 41 - 1C - 9E - 2C                                                                                                    |                                   |
| 通讯超时时间: <u>500ms</u><br>主机STOP清除: 否<br>保存参数                                                                                                    | 软件版本<br>V1.0(NT_RM)<br>2023.03.31 |

#### 5.1.1.4 添加 EDS 文件

打开 Sysmac Studio 软件, 创建一个工程, 在菜单栏找到"工具(T)", 按照下图步骤添加 EDS 文件:

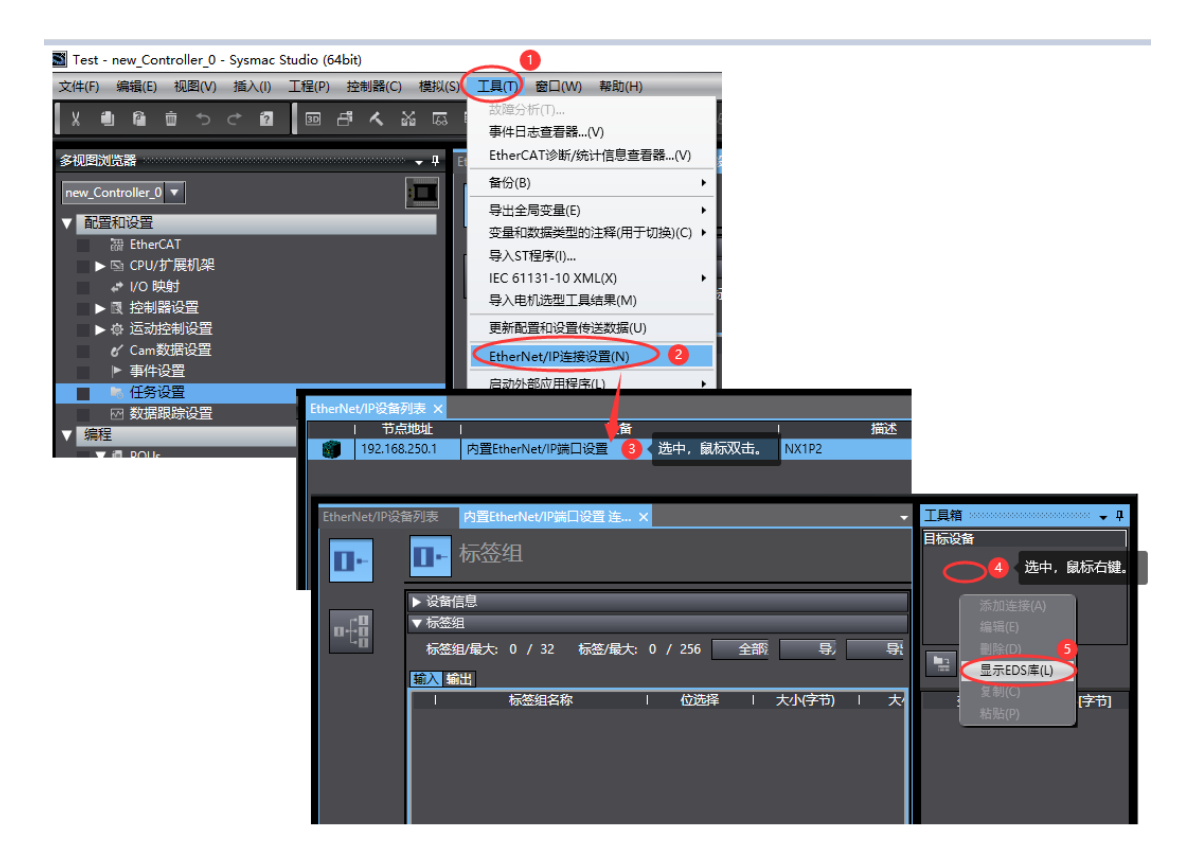

| SEDS库                                                                                            | ( + 5 S                                                                                                    | X                     | <b>Q</b> "2        |                        |                                                     |
|--------------------------------------------------------------------------------------------------|----------------------------------------------------------------------------------------------------|-----------------------|--------------------|------------------------|-----------------------------------------------------|
| Vendor     OMRON Corp     Omron Adept     Omron Micros     LINK–WORLL     General Pur     SM5235 | oration<br>Technologies, Inc.<br>can Systems, Inc.<br>The state of the state of the state of |                       |                    |                        | 工具箱<br>目标设备<br>———————————————————————————————————— |
| 🖬 EIP Adapter                                                                                    | ④ ● ● ● ● ● ● ● ● ● ● ● ● ● ● ● ● ● ● ●                                                                                                    | 析加卷(E:) ▶ 测试记录<br>(件夹 | ₹ ► LW ► 500S-EIP  | ▼ *                    | 8                                                   |
|                                                                                                  | ■ 臬面<br>● OneDrive                                                                                                    | ▲ 名称<br>2 ■ SM523     | S-1NL22-EIP(1).eds | 修改日期<br>2023/3/31 16:4 | 类型<br>9 EDS 文件                                      |
|                                                                                                  | <ul> <li>三 桌面</li> <li>() 库</li> <li>() 视频</li> </ul>                                                                                                    | E                     |                    |                        |                                                     |
|                                                                                                  | ■ 图片 〕 文档 〕 音乐                                                                                                    |                       |                    |                        |                                                     |
|                                                                                                  | 🥦 Administrat<br>💶 计算机                                                                                                    |                       | 1                  | III                    | Parts Charattericky (                               |
| 1                                                                                                |                                                                                                    | 又件者(11):              |                    | ▼ [Liectroni<br>3 [打开( | 2) 取消                                               |
| 安装                                                                                               | 关闭                                                                                                    |                       |                    |                        |                                                     |

安装成功后,可在 EDS 库中找到已安装的文件,如下图所示:

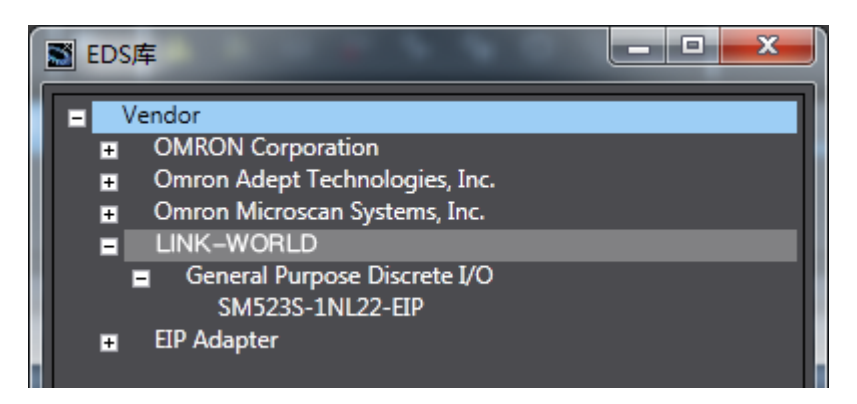

#### 5.1.1.5 添加全局变量

LW 523S-1NL22-EIP 本体自带 16DI、16DO,不支持扩展,因此 LW 523S-1NL22-EIP 模块与欧姆龙 NX1P2-1140DT 数据交互设置:

输入字节数 (InputData) =2;

输出字节数 (OutputData)=2。

打开软件中"全局变量"界面,添加两个数组变量,一个用于读模块的输入,一个用于写模块的输出,数组长度需要与添加模块本体的输入

(InputData) 和输出(OutputData)的长度一致:

| Etherl | therNet/IP设备列表 Mini 全局变量 x 为置EtherNet/IP端口设置 连 |                     |     |     |    |    |      |   |    |   |
|--------|------------------------------------------------|---------------------|-----|-----|----|----|------|---|----|---|
| 组筛     | 组筛选器 ▼ (没有组) ▼                                 |                     |     |     |    |    |      |   |    |   |
|        | 名称                                             | 数据类型                | 初始值 | 分配到 | 保持 | 常量 | 网络公开 | Ŧ | 注释 |   |
| 200    | InputData                                      | array[12] of byte   |     |     |    |    | 榆入   |   |    | Γ |
| 2000   | OutputData                                     | arrav[1.,2] of byte | 2   |     |    |    | 輸出   | 3 |    |   |

### 5.1.1.6 添加 EIP 设备

打开"Sysmac Studio"编程软件,选择相应的 CPU 型号,设置 CPU 的 IP 地址:

IP测试 - new\_Controller\_0 - Sysmac Studio (64bit)

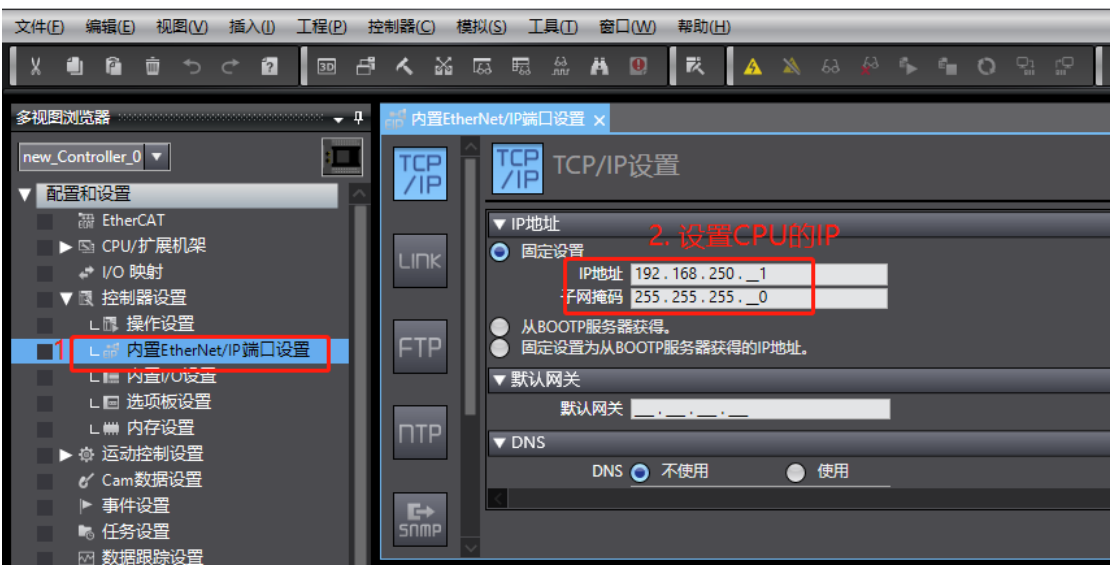

打开"工具"→"打开 EtherNet/IP 连接设置", 配置 EtherNet/IP 连接设置:

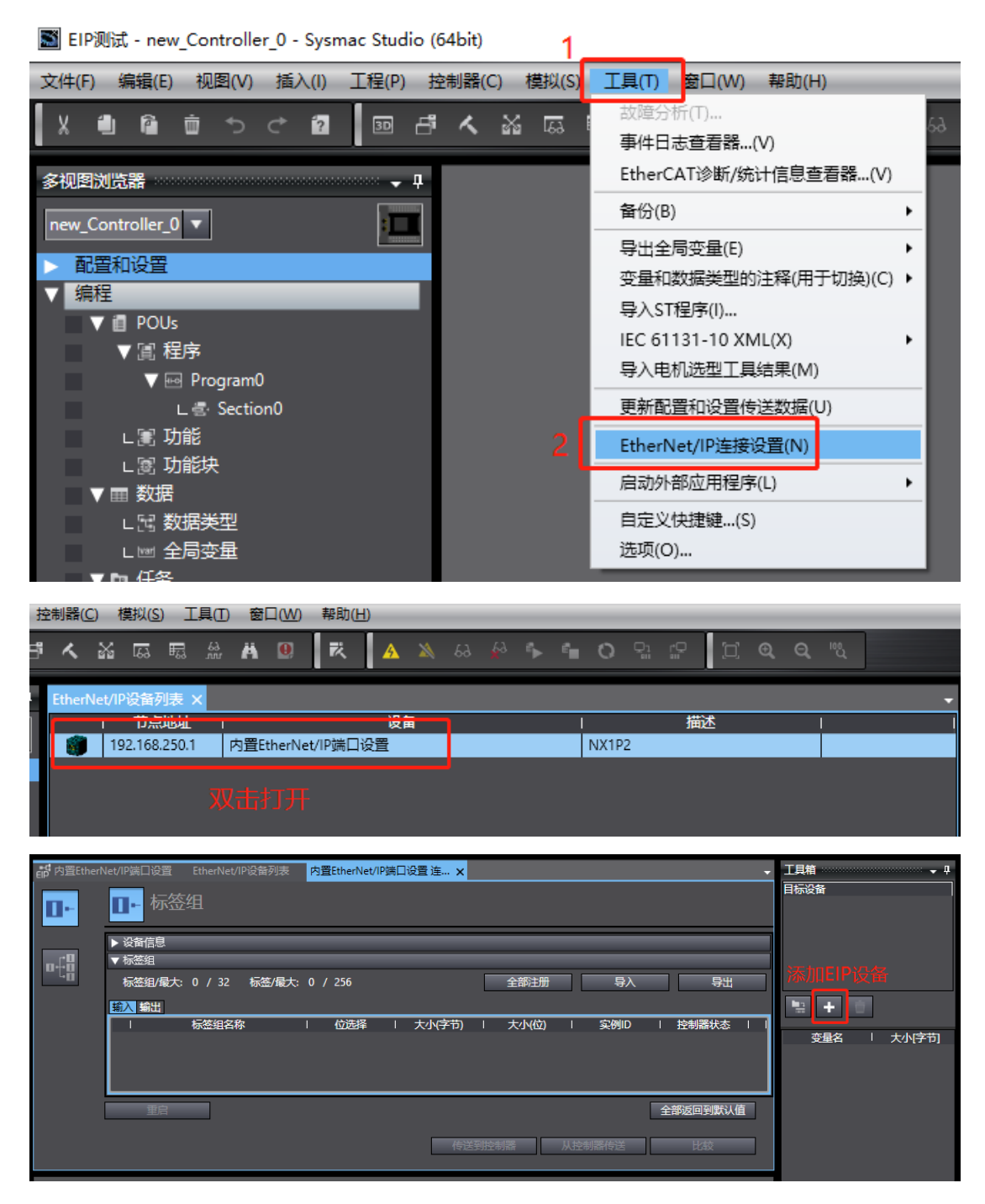

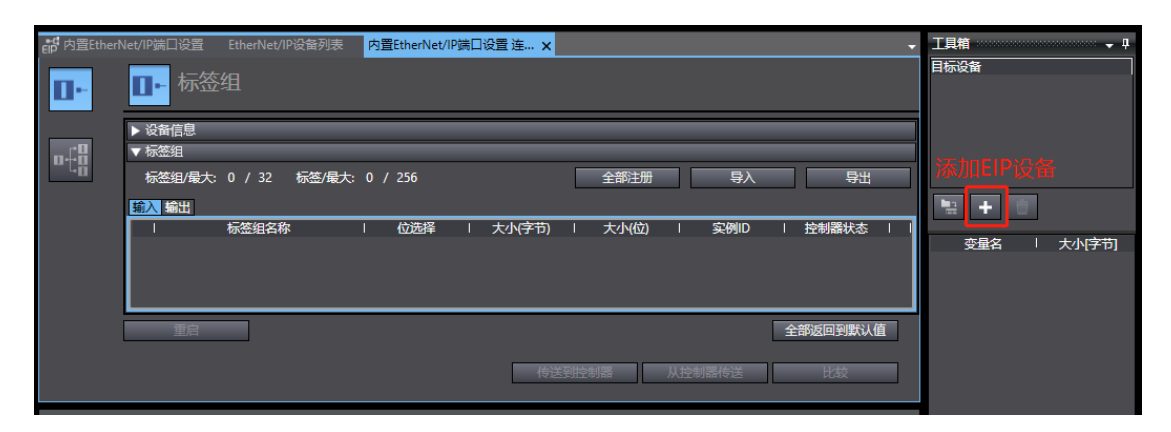

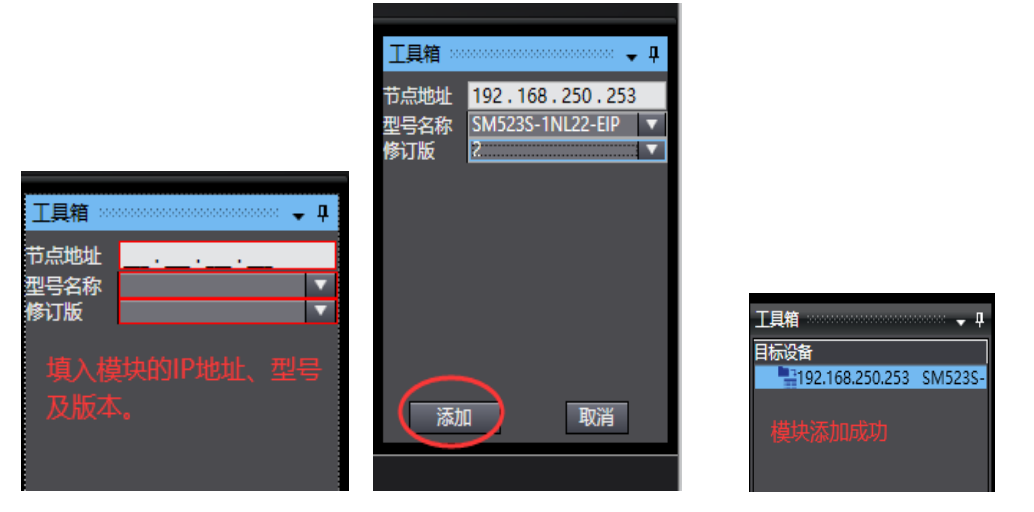

## 5.1.1.7 关联变量

将全局变量中的变量注册到标签组:

| EtherNet/IP设1 | 备列表 内置EtherNet/IP端口设置 连 > | <        |             |                    |     |          |             | •                                        |
|---------------|---------------------------|----------|-------------|--------------------|-----|----------|-------------|------------------------------------------|
| 0-            | □- 标签组                    |          |             |                    |     |          |             |                                          |
|               | ▶ 设备信息                    |          |             |                    |     |          |             |                                          |
| n.f.B         | ▼ 标签组                     |          |             |                    |     |          | $\sim$      |                                          |
| - 48          | 标签组/最大: 0 / 32 标签/最大:     | 0 / 256  |             |                    |     |          |             | 日本 日本 日本 日本 日本 日本 日本 日本 日本 日本 日本 日本 日本 日 |
|               |                           |          |             |                    |     |          |             |                                          |
|               | 1000001010                | - 标金9    | 自注册设置       |                    |     |          | - U X       |                                          |
|               |                           | 选择要设置    | 勤变量。<br>本母々 | */*#Z.¥67PI        | - + |          | <b>计</b> 45 |                                          |
|               |                           |          | <br>▼ 编入标签  | \$40%64 <u>545</u> |     | ·        | 1244        |                                          |
|               |                           | <b>_</b> | InputData   | array[12] of byte  | 2   |          |             |                                          |
|               |                           |          | ·<br>▼ 输出标签 |                    |     |          |             |                                          |
|               |                           |          | OutputData  | array[12] of byte  | 2   |          |             |                                          |
|               |                           |          |             |                    |     |          |             |                                          |
|               |                           |          |             |                    |     |          |             |                                          |
|               |                           |          |             |                    |     |          |             |                                          |
|               |                           |          |             |                    |     |          |             |                                          |
|               |                           |          |             |                    |     |          |             |                                          |
|               |                           |          |             |                    |     |          |             |                                          |
|               |                           |          |             |                    |     |          |             |                                          |
|               |                           |          |             |                    |     |          |             |                                          |
|               |                           |          |             |                    |     |          |             |                                          |
|               |                           |          |             |                    |     |          |             |                                          |
|               |                           |          |             |                    |     |          |             |                                          |
|               |                           |          |             |                    |     |          |             |                                          |
|               |                           |          |             |                    |     | <u> </u> |             |                                          |
|               |                           | 选中所送     | 转项目 取消所选的项目 |                    |     |          | 注册 取消       |                                          |
|               |                           |          |             |                    |     |          |             |                                          |
|               |                           |          |             |                    |     |          |             |                                          |
|               |                           |          |             |                    |     |          |             |                                          |
|               |                           |          |             |                    |     |          |             |                                          |
|               |                           |          |             |                    |     |          |             |                                          |
|               |                           |          |             |                    |     |          |             |                                          |

| EtherNet/IP设 | 皆列表   | 内置EtherNet/IP端口设置 连. | ×          |          |       |        |       |   |
|--------------|-------|----------------------|------------|----------|-------|--------|-------|---|
| 0-           | 0+    | 标签组                  |            |          |       |        |       |   |
|              | ▶ 设备信 | 息                    |            |          |       |        |       |   |
|              | ▼ 标签组 | 1                    |            |          |       |        |       |   |
| ιά           | 标签组   | 3/最大:2 / 32 标签/最     | 大: 2 / 256 |          |       |        |       |   |
|              |       |                      |            |          |       |        |       |   |
|              |       | 标签组名称                | 位选择        | - 大小(字节) | 大小(位) | I 实例ID | 控制器状态 | 1 |
|              | 🔻 Inp | utData               |            | 2        |       | LW     | 不包含   |   |
|              | In    | putData              |            | 2        | 0     |        |       |   |
|              |       |                      |            |          |       |        |       |   |

点击打开 · 添加 EIP 连接:

| EtherNet/IP设 | 初刻等 内置EtherNet/P域口设置连×                                         |
|--------------|----------------------------------------------------------------|
| •            | <mark>时講</mark> 连接                                             |
|              | <ul> <li>         ・ 注接              注接             注</li></ul> |
|              |                                                                |
|              |                                                                |
|              |                                                                |
|              |                                                                |

将程序编译后下载到 CPU:

| 传送[到控制器]                                                                                                    |                                    |             |  |  |  |  |  |
|----------------------------------------------------------------------------------------------------|------------------------------------|-------------|--|--|--|--|--|
| ;以下数据将被传送。                                                                                                    |                                    |             |  |  |  |  |  |
| -<br>- 配置和设置<br>EtherCAT, CPU<br>运动控制设置, 凸<br>任务设置                                                                                                    | 架,  /O映射, 控制器设置<br>☆★★★FP:小栗 ★/+小栗 |             |  |  |  |  |  |
| - 程序<br>POU, 数据, 库                                                                                                    | 下載中<br>90%                         |             |  |  |  |  |  |
| ,_ 选项 —————                                                                                                    |                                    | ┝────┐      |  |  |  |  |  |
| □ 用保持属性清除3                                                                                                    | 取消                                 | 数据将被重新传送。   |  |  |  |  |  |
| <ul> <li>□ 不要传送以下内容。(別有项目小饭で)を。)</li> <li>- CPU机架上的NX单元应用程序数据和EtherCAT从设备备份参数。</li> <li>- 从设备终端上的单元操作设置和NX单元应用程序数据。</li> <li>□ 请不要传送EtherNet/IP连接设置(内置端口和单元)。</li> </ul> |                                    |             |  |  |  |  |  |
|                                                                                                    |                                    | 执行(E) 关闭(C) |  |  |  |  |  |

工程下载到控制器后,LW 523S-1NL22-EIP 模块的 PWR、NET 指示灯点 亮,SF 指示灯为熄灭状态,说明此时 LW 523S-1NL22-EIP 与欧姆龙控制器通 讯成功,可以对 LW 523S-1NL22-EIP 模块进行控制,监控结果如下图所示:

| 监视(工程)1          |            |                |     |    |    |                   |    |              | 👻 🗖 🗙 |
|------------------|------------|----------------|-----|----|----|-------------------|----|--------------|-------|
| 设备名称             |            | 名称             | 在线值 | 修改 | 注释 | 数据类型              | 分配 | 显示格式         | 1 1   |
| new_Controller_0 | ▼ []       | nputData[12]   |     |    |    | array[12] of byte |    |              |       |
|                  |            | InputData[1]   | 55  |    |    | byte              |    | Hexadecim; 🔻 |       |
|                  |            | InputData[2]   | AA  |    |    | byte              |    | Hexadecima 🔻 |       |
| new_Controller_0 | <b>v</b> 0 | DutputData[12] |     |    |    | array[12] of byte |    |              |       |
|                  |            | OutputData[1]  | 55  | 55 |    | byte              |    | Hexadecim; 🔻 |       |
|                  |            | OutputData[2]  | AA  | AA |    | byte              |    | Hexadecima 🔻 |       |
| new_Controller_0 |            |                | 1   |    |    |                   |    |              |       |
|                  |            |                |     |    |    |                   |    |              |       |
|                  |            |                |     |    |    |                   |    |              |       |
|                  |            |                |     |    |    |                   |    |              |       |

#### 5.1.2 与基恩士 KV-7500 连接示例

#### 5.1.2.1 通讯连接

通讯连接示意图,如下图所示:

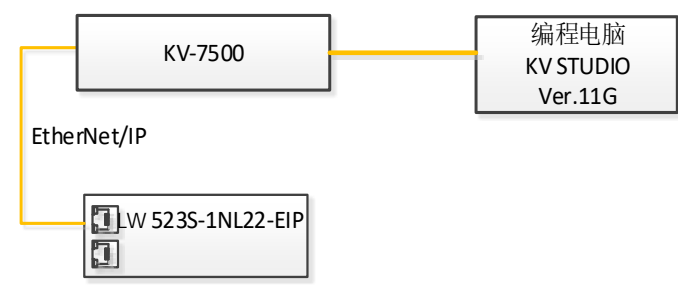

#### 5.1.2.2 硬件配置

硬件配置如下表所示:

| 硬件                | 数量  | 备注                      |
|-------------------|-----|-------------------------|
| 编程电脑              | 1台  | 安装基恩士 KV STUDIO Ver.11G |
| KV-7500           | 1个  | 基恩士控制器                  |
| LW 523S-1NL22-EIP | 1 个 |                         |
| 24V 开关电源          | 1个  |                         |
| 网线                | 若干  |                         |
| 电源线、信号线           | 若干  |                         |

#### 5.1.2.3 LW 523S-1NL22-EIP 参数设置

设置电脑本地 IP 地址,因为 EIP 模块的默认访问网页的 IP 为 192.168.1.253,模块初始使用时,本地连接的 IP 与模块 IP 必须在同一网段才能 实现直连的正常通讯,故需更改电脑本地连接的 IP 地址;

注:模块出厂默认两个 IP 地址,192.168.1.253 用于访问网页,且任何时候都能使用此 IP 访问(包括忘记 IP 时);192.168.250.253 用于与 CPU 通讯的 IP,可通过在网页上修改。

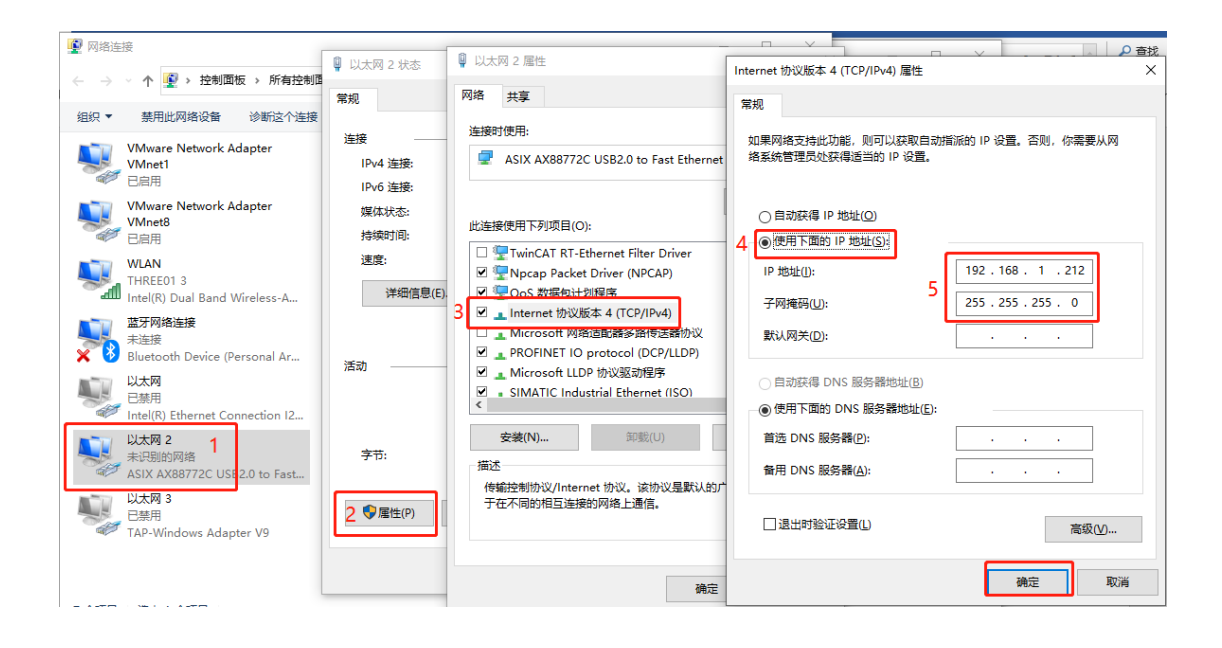

设置完电脑本地 IP 后,将 EIP 模块与电脑通过网线连接,打开浏览器 (IE 浏览器或者 360 浏览器都可以),在地址栏中输入 192.168.1.253,然后回车进入 到 EIP 的网页参数设置页面,如下图所示:

| <ul> <li>         ・● EtherNet IP耦合器设置 × + 使用默认IP访问网页     </li> </ul>                                                                                                    | Υ – Ο ×                           |
|----------------------------------------------------------------------------------------------------|-----------------------------------|
| $\leftarrow$ $\rightarrow$ C $\cap$ 0 k http://192.168.1.253/EtherNetIP_set.html on $\neq$ $\cdots$ $\vee$ 0 $\mathbb{I}$ $\mathbb{K}$ $A$                                                                                                    | ○ ■ 上 ち 三                         |
| ★ 收藏 ▼ 🗍 手机收藏夹 ⊕ 京东 ⊕ 游戏大全 🎸 visio 20 🕌 西门子SE M 登录入口 ⊕ Google 🛕 PLC论坛 🧧 360网神                                                                                                    | C codesys »                       |
| EtherNet IP耦合器设置                                                                                                    | 安全限出                              |
| EtherNet IP耦合器设置 修改用户信息                                                                                                    |                                   |
| IP       地址:       192       . 168       . 250       . 253         网关地址:       192       . 168       . 250       . 1         子网掩码:       255       . 255       . 0         MAC       地址:       0C       - 2D       - 41       - 1C       - 9E       - 2C |                                   |
| 通讯超时时间:500ms ▼       主机STOP清除:       否       保存参数       重启模块       参数修改后,先保存参数,重启模块后生效。                                                                                                    | 软件版本<br>V1.0(NT_RM)<br>2023.03.31 |

#### 5.1.2.4 安装 EDS 文件

打开 KV STUDIO 编程软件,添加实际的 CPU 型号,并设置 CPU 的 IP, CPU 的 IP 地址需要与模块的 IP 网段保持一致:

| 又件(上) 编辑(上) 视图(业) 程序(M) S1/四/ ■ EtherNet/IP 设定       |                        |              |                                          | — П                 | × |
|------------------------------------------------------|------------------------|--------------|------------------------------------------|---------------------|---|
|                                                      |                        |              |                                          |                     | ~ |
| ・ え 缶 結 22 厨 冊 5 1 1 1 1 1 1 1 1 1 1 1 1 1 1 1 1 1 1 | 定(S) 视图(V) 转换(C) EDS   | ;文件(D) 通信(N) | 工具(T) 帮助(H)                              |                     |   |
|                                                      | ta 🗈   🐘   🖭 🖋   🗞 📖 ( | 🔍 🗹 🖿 🖉      |                                          |                     |   |
|                                                      | 92 168 250 5           |              | EtherNet/IP设备                            |                     | ą |
|                                                      | 2. 100. 200. 0         |              | 四年初末(1) 四年の二(2)                          |                     |   |
| 项目 平 🛛 🔤 📿                                           |                        |              |                                          | 反用旦1/(5)            |   |
|                                                      |                        |              | 🏗 🏪   🎜 🗳 🔗 🛛 🗃                          | 设置CPU的IP            |   |
|                                                      |                        |              | □ 扫描器设定                                  |                     |   |
| EtherNet/IP R30000 DM1000                            |                        |              | IP地址                                     | 192.168.250.5       |   |
|                                                      |                        |              | 甲元汪祥                                     | 171 7500            |   |
| 二 秋元け注释                                              |                        |              | 广 印 名 朴                                  | Keyenge Corneration |   |
| The The The The The The The The The The              |                        |              | 版本 6 1 1 1 1 1 1 1 1 1 1 1 1 1 1 1 1 1 1 | 1 1                 |   |
| ■                                                    |                        |              | 标签设定                                     | 〈设定〉                |   |
| 🧧 🧰 每次扫描执行型模块                                        |                        |              | □ 传感器应用                                  |                     |   |
| 🚍 🎬 Main                                             |                        |              | 传感器设定备份设定                                | 〈设定〉                |   |
|                                                      |                        |              | 传感器设定批重传输设定                              | <设定>                |   |
|                                                      |                        |              |                                          |                     |   |
| - 1000 化保权                                           |                        |              |                                          |                     | [ |
|                                                      |                        |              |                                          |                     |   |
|                                                      |                        |              |                                          |                     |   |
| 📰 功能块                                                |                        |              | IP地址                                     |                     |   |
| ■ ■ 宏                                                |                        |              | 设定IP地址。                                  |                     |   |
| ■ 子程序型宏<br>■ 全位は割金                                   |                        |              |                                          |                     |   |
| 目保持型宏                                                |                        |              |                                          |                     |   |

双击打开 EtherNet/IP 网络配置,在 EtherNet/IP 设定界面打开"EDS 文件"→"登录",选择需要安装的 EDS 文件:

| i 🗅 🤒 🖶 📾 📸 🛤 🖶 🗟 🥝 i 🖺               | 1 以太网 🔹 🖻 🐨 🗐 🏚 🔬 🗹              | 📫 🗉 🕥 🏩 👬                                     | SF5 F4 SF4 F7 SF7 F8 | SF8 F9 SF9                                   |             |
|---------------------------------------|----------------------------------|-----------------------------------------------|----------------------|----------------------------------------------|-------------|
| 1 🖉 🗄 📰 🌌 📾 🧱 🖷 🍈 💀 🛼                 |                                  | 「 () 「 () () () () () () () () () () () () () | • 注释                 | 注释 1                                         |             |
| 项目 및 🕺 🕅                              | Main 单元编辑器 - 编辑模式                |                                               |                      |                                              |             |
|                                       | 文件(F) 编辑(E) 转换(P) 视图(V) 选项(O)    | 窗口(W) 帮助(H)                                   |                      |                                              | ~           |
| EtherNet/IP R30000 IM1000             | ■ EtherNet/IP 设定                 |                                               |                      | - U                                          | ×           |
| · · · · · · · · · · · · · · · · · · · | 文件(F) 编辑(E) 设定(S) 视图(V) 转换(C) ED | S 文件(D) 通信(N) 工具                              | (T) 帮助(H)            |                                              |             |
|                                       | oq 📲 🕼 🐕 🖧 🖧 🛍 👘 🔚 📑 🔗 餐         | 登录(I)                                         |                      |                                              |             |
| ■ CPU 系统设定<br>■ 🚑 程序: test            | KV-7500[0] : 192.168.250.5       | 删除(D)                                         | Net/IP设备             |                                              | ņ           |
| ■ ■ 每次扫描执行型模块                         |                                  | 查找(S)                                         | <b>列表(1)</b> 设备设定(2) | 设备查找(3)                                      |             |
| ■ 112 Main<br>一 初始化模块                 |                                  | 编辑/土梓(E)                                      |                      |                                              |             |
| 后备模块                                  | or                               | 添加到扫描列表(A)                                    | 设备名称                 | Rev. EDS 文件注释                                |             |
| □□ 固定周期模块                             |                                  | 显示全部EDS文件(V)                                  | Keyence Corpora      |                                              |             |
| ■ 中加同同步模块                             |                                  | 属性(P)                                         | KV-5500              | 1.1 KV-5500 CPU Unit<br>1.1 KV-7500 CPU Unit |             |
|                                       |                                  |                                               | 📷 KV-8000 Series     | 1.1 KV-8000 Series C.                        |             |
| 日本学校会社                                |                                  | E                                             | KV-EPO2              | 1.1 EtherNet/IP Comm.                        |             |
| 🛄 软元件初始值                              | oc                               |                                               | KV-N16EK             | 1.1 16-point relay o.                        |             |
| ■ 📴 设定文件寄存器                           |                                  |                                               | KV-N16EX             | 1.1 16-point input ur                        | ait         |
|                                       | -                                |                                               | KV-N3AM              | 1.1 2+1ch analog I/0.                        |             |
| 🗉 🔷 用户文档                              |                                  |                                               | KV-NBER              | 1.1 8 point relay ou.                        | <u></u> + [ |
|                                       | oc.                              | <b>*</b>                                      |                      |                                              | >           |
|                                       |                                  |                                               |                      |                                              |             |
|                                       |                                  |                                               |                      |                                              |             |
| < >                                   |                                  |                                               |                      |                                              |             |
| 项目库                                   | 捻虫                               |                                               |                      |                                              |             |
| 输出                                    | 1907 LL                          |                                               |                      |                                              | 4           |

| 📕 打开                                             |           |                     |       |                 | ×  |
|--------------------------------------------------|-----------|---------------------|-------|-----------------|----|
| 查找范围(I):                                         | 📙 temp3   |                     | ~ G ( | ⊅ 📂 🛤           |    |
| 4                                                | 名称        | ^                   |       | 修改日期            |    |
| 快速访问                                             | SM523S-1N | NL22-EIP            | 1     | 2023/3/27 16:04 |    |
|                                                  |           |                     |       |                 |    |
| 桌面                                               |           |                     |       |                 |    |
| -                                                |           |                     |       |                 |    |
| 库                                                |           |                     |       |                 |    |
| し、していたので、「「」」の「「」」の「「」」の「「」」の「」」の「」」の「」」の「」」の「」」 |           |                     |       |                 |    |
|                                                  |           |                     |       |                 |    |
|                                                  | <         |                     |       |                 | >  |
| 网络                                               | 文件名(N):   | SM523S-1NL22-EIP    |       |                 | )) |
|                                                  | 文件类型(T):  | EDS文件(*.eds; *.ez1) | )     | ~ 取消            |    |
|                                                  |           |                     |       |                 |    |

| L EtherNet/IP 设定                                          |                    | - □ >                 | × |
|-----------------------------------------------------------|--------------------|-----------------------|---|
| 文件(F) 編輯(E) 设定(S) 视图(V) 转换(C) EDS 文件(D) 通信(N) 工具(T) 帮助(H) |                    |                       |   |
| 🦊 🕼 許 🐁 🚡 🍙 🐘 📑 🌮 🚳 🚇 🖉 🗽 計 😮                             |                    |                       |   |
| KV-7500[0] : 192.168.0.5                                  | EtherNet/IP设备      |                       | ņ |
|                                                           | 设备列表(1) 设备设定(2)    | 设备查找( <u>3</u> )      |   |
|                                                           | 📑 📫 📪 🚝 📠          |                       |   |
| 1: SM5238-1NL22-BIP : 192, 169, 0, 253                    | 设备名称               | Rev. EDS 文件注释         | - |
| Exlusive Owner                                            | 📷 DataMan 400 Seri | 1.5 DataMan 400 Seri  | - |
| _                                                         | 📷 DataMan 8000 Ser | 1.5 DataMan 8000 Ser  |   |
|                                                           | in-Sight 2000 Se   | 11.1 In-Sight 2000 Se |   |
|                                                           | 📷 In-Sight 5700 Se | 11.1 In-Sight 5700 Se |   |
|                                                           | in-Sight 7900-75   | 11.1 In-Sight 7900-75 |   |
|                                                           | 1n-Sight 8000 Se   | 11.1 In-Sight 8000 Se |   |
|                                                           | m In-Sight 9000 Se | 11.1 In-Sight 9000 Se |   |
|                                                           | EIP Adapter        |                       |   |
|                                                           | EIP Adapter22      | 2.2 EDS file for the  |   |
|                                                           | Hanjing Solidot    |                       |   |
|                                                           | EI4-1616A          | 2.3 EDS file for EI4  |   |
|                                                           | LINK-WORLD         |                       |   |
|                                                           | SM523S-1NL22-EIP   | 2.2 EDS file for the  |   |
|                                                           | < 安装成切卧            | JEDSX14               |   |
|                                                           |                    |                       | _ |
|                                                           |                    |                       |   |
|                                                           |                    |                       |   |
|                                                           |                    |                       |   |

### 5.1.2.5 添加 EIP 设备

1、在编辑器模式下,将设备列表中的 LW 523S-1NL22-EIP 模块,添加到 网络,并填写模块的 IP 地址:

| 📰 ку s | STUDIO - [编     | 辑器: KV-7       | 500] - [  | STOP輸出测试     | 123 *]    |                 |        |         |            |                 |               |                            |           |    |
|--------|-----------------|----------------|-----------|--------------|-----------|-----------------|--------|---------|------------|-----------------|---------------|----------------------------|-----------|----|
| 文件(F)  | 编辑(E)           | 视图(V) 利        | 呈序(M)     | ST/脚本(S)     | 转换(A)     | 监控器/模拟器(N       | l) 调试( | (D) 工具  | (T) 窗口     | ](W) 帮助(H       | ł)            |                            |           |    |
| 1 🗅 🖻  | s 🖪 🗟 🛛         | a 🛤 💀          | 🖶 🔂       | 2 配以         | 大网        |                 | e 🖓 🚽  | i 🗈 🗟   | <b>1</b>   | 🎫 🚉 💷 🖪         | ev : F5       | SF5 F4 SF4                 | F7 SF7 F8 | SF |
| 128    | = 📰 🚧 🛛         |                | <u> </u>  | B 🚽 🔘 🌘      |           | I K A K         | нт     | ) < K   |            | Ö 💷 🚺           | 副語            |                            | - 注釈      | ¥  |
| 项目     |                 |                |           | <u>а х</u>   | Main 🗙    |                 |        |         |            |                 |               |                            | 7         |    |
|        | 单元配置<br>「01 KV- | 7500           |           |              |           |                 |        |         |            |                 |               |                            |           |    |
|        |                 |                |           |              |           | 图 4-            | -25    |         |            |                 |               |                            |           |    |
| 📕 Ethe | erNet/IP 设定     |                |           |              |           |                 |        |         |            | JT+V 00         |               | -                          |           | _  |
| 文件(F   | ) 编辑(E) 🔞       | 定(S) 视图        | (V) 转换    | (C) EDS 文件(I | D) 通信(N)  | 工具(T) 帮助(H)     |        |         |            |                 |               |                            |           |    |
| 📲 🕦    | 📅 🗣  👗          | <b>b b b</b>   | st) 🛷     | 65 🙉 🔍 😿     | b 11 🖸    |                 |        |         |            |                 |               |                            |           |    |
| N N    | xv-7500[0] : 1  | 192. 168. 0. 5 |           | -            |           |                 |        |         | Ethe       | rNet/IP设备       |               |                            |           | ņ  |
|        |                 |                |           |              |           |                 |        |         | 设备         | <b>钢表(1)</b> 设备 | <b>新设定(2)</b> | 设备查找( <u>3</u> )           |           |    |
|        |                 |                |           |              |           |                 |        |         | ∎ <b>₽</b> | ■               |               |                            |           |    |
| L.,    | 1: SM523        | 38-1NL22-EIP   | : 192.168 | . 0. 1       |           |                 |        |         |            | 设备名称            | F             | ev. EDS                    | 文件注释      | ^  |
|        |                 |                |           |              |           |                 |        |         |            | DataMan 400     | 0 Ser         | 1.5 DataMan<br>1.5 DataMan | 400 Seri  |    |
|        |                 |                |           |              |           |                 |        |         |            | 📊 In-Sight 20   | 00 Se 1       | 1.1 In-Sight               | t 2000 Se |    |
|        |                 |                |           |              |           |                 |        |         |            | In-Sight 57     | '00 Se 1      | 1.1 In-Sight               | t 5700 Se |    |
|        |                 |                |           |              |           |                 |        |         |            | In-Sight 79     | 00-75 1       | 1.1 In-Sight               | £ 7900-75 |    |
|        | V-CHITPPAT      |                |           |              | ×         |                 |        |         |            | In-Sight 90     | 00 Se 1       | 1.1 In-Sigh                | t 9000 Se |    |
|        | 道的新机            | 始设定            |           |              | ~         |                 |        |         |            | EIP Adapter     |               |                            |           |    |
|        | 节点地址            | (A)            | 1         |              |           |                 |        |         |            | 📷 EIP Adapter   | 22 1          | 2.2 EDS fil                | e for the |    |
|        | тр+ю+ін (т      | ) 192          | 168       | 250 253      | 2 填       | 入模块的 IP地址       |        |         |            | Hanjing Soli    | dot           | 2 3 RDS 61.                | a for RTA |    |
|        | T1 767II (1     |                | 100       | . 200 . 200  |           | Ciberral in Cal |        |         |            | LINK-WORLD      |               | 2.5 EDS 111                | 1 IOF E14 |    |
|        | Exlusiv         | )连报<br>e Owner | 医名称       | 8            | I/O<br>TN |                 |        |         |            | 📷 SM523S-1NL2   | 2-EIP :       | 2.2 EDS fil                | e for the |    |
|        |                 |                |           |              |           |                 |        |         | <          | 1、沃加            | 描ゆ            |                            | >         | ~  |
|        |                 |                |           | OK           | 明治        |                 |        |         | STE        | 235-1 HL22-ET   | P[2.2]        |                            |           | -  |
| á      |                 |                |           | 011          | 4X/H      |                 |        |         | EDS        | file for the :  | SM523S-1NL22  | 2-EIP                      |           |    |
|        |                 |                |           |              |           |                 |        |         |            |                 |               |                            |           |    |
|        |                 |                |           |              |           |                 |        |         |            |                 |               |                            |           |    |
| 输出     |                 |                |           |              |           |                 |        |         |            |                 |               |                            |           | ņ  |
| b b l  | # 🛃 💌           | 5.   🔛         |           |              |           |                 |        |         |            |                 |               |                            |           |    |
| 节点     | 4               | 市点名称           |           | IP地址         |           | 连接名称            |        | RPI[IN] | RPI[OUT]   | 超时              | 易供            | 新生物                        |           |    |
|        |                 |                |           |              |           |                 |        | (111.57 | (10.57     |                 | 1 105         | 761X                       |           | -1 |
|        |                 |                |           |              |           |                 |        |         |            |                 |               |                            |           |    |
| H 4 🕨  | ▶∖満息∕校          | 脸〉设定列表         | /         |              |           |                 | <      |         |            |                 |               |                            | >         | _  |
|        |                 |                |           |              |           |                 |        |         | 编辑器        |                 | ОК            | 取消                         | 应用        |    |

2、依次打开"Exclusive Qwner"→"软元件分配",可自定义存储到 CPU 里的地址:

| ■ EtherNet/IP 设定                          |                                   |                                     |                                                |
|-------------------------------------------|-----------------------------------|-------------------------------------|------------------------------------------------|
| 文件(の) 信仰(の) 没完(の) 初回(の) 結婚(の) ED          | :  文件(D)  通信(N)                   | て月(す) 熟時(山)                         | 0                                              |
|                                           | 连接设定 - 1:SM5239                   | S-1NL22-EIP ?                       | ×                                              |
| KV-7500[0] : 192.168.0.5                  | 连接列表(L)<br>No.<br>1 Exlusive Owne | 连接名称    应用类型<br>rr [IN_100.007_150] | et/IP设备 a<br>表① 设备设定(2) 设备查找(3)                |
| 1: SM5238-1N: 22-EIP : 192. 166. 250. 253 |                                   |                                     | 2222 2222 2222 2222 2222 2222 2222 22          |
| Owner                                     | ) (e to ( a ) Date                | ( <b>v</b> )                        | 载元件分配设定 X                                      |
|                                           |                                   | Exlusive Owner                      | IN(从适配器输入) OUT(向适配器输出)                         |
|                                           | 超时(T)                             | RFI×16 v (IN:320.0ms / OUT:320.0ms) | 分配设定 IN_100 [1字]                               |
|                                           | 刷新优先权(F)                          | 一般                                  | ● 自动分配(A) ○ 位软元件(B)<br>○ 手計()和(x) ④ 合材=(A (x)) |
|                                           | ww/112年#1988年入入                   | 参数设定(P) 😢 软元件分配(D)                  |                                                |
|                                           | - 14()//道顧器和/()                   | 点对点                                 |                                                |
|                                           | 连接点                               | IN_100                              |                                                |
|                                           | 教掘大小                              | 1 字                                 |                                                |
|                                           | 发送触发器                             | 循环                                  |                                                |
|                                           | RPI(通信周期)                         | 20.0 ms (0.5 - 50.0ms)              |                                                |
| 2                                         | 最小发送间隔                            | ms                                  |                                                |
|                                           | our (輸出到适配器)                      |                                     | 设定(S) 删除(E) 登录到分配区域(E)                         |
|                                           | 连接类型                              | 点对点                                 |                                                |
| 输出                                        | 连接点                               | 0VT_150                             | 通定 取消                                          |
| - 🗈 💼 🛤 ङ 🗷 🐯 🐘                           | 数据大小                              | 1 字                                 | -                                              |
| 节点 节点名称 IP地                               | RPI(通信周期)                         | 20.0 ms (0.5 - 50.0ms)              | <b>超时</b> 刷新<br>优先权                            |
| 1 SM523S-1NL22-EIP 192.168.               |                                   | ──与IN保持一致                           | RPI×16 一般                                      |
|                                           |                                   | <u>ок</u> Щ.;                       | h                                              |

3、配置好参数后,按照下图保存设置参数

| Land Street → Land Street → |                            |                  |                    | -             |             | × |
|----------------------------------------------------------------------------------------------------|----------------------------|------------------|--------------------|---------------|-------------|---|
| 文件(F) 编辑(E) 设定(S) 视图(V) 转换(C) EDS 文件(D)                                                                                                    | ) 通信(N) 工具(T) 帮助(H)        |                  |                    |               |             |   |
| 📲 🔃 👬 🖏 👗 🖿 👘 🔚 📑 🖋 🚳 🚳 🔍 🚿                                                                                                    | io ii 🕜                    |                  |                    |               |             |   |
| KV-7500[0] : 192.168.0.5                                                                                                    |                            | EtherNet         | t/IP设备             |               |             | д |
|                                                                                                    |                            | 设备列表             | (1) 设备设定(2)        | 设备查找(3)       |             |   |
|                                                                                                    |                            | ŢE Ţ=            | Y                  |               |             |   |
| 1: SM5238-1NL22-EIP : 192.168.250.253                                                                                                    |                            | 日适配              | 器设定                |               |             |   |
| Exlusive Owner                                                                                                    |                            | 节点は              | 地址                 | 1             | 50          |   |
|                                                                                                    |                            | 日本の              | 业<br>乞称            | SW523S-1NL22- | .53<br>-RTP |   |
|                                                                                                    |                            |                  | 名称                 | SM5235-1NL22- | -EIP        |   |
|                                                                                                    |                            | 供应利              | 商名称                | LINK-WORLD    |             |   |
|                                                                                                    |                            | 版本               |                    | 2.2           |             |   |
|                                                                                                    |                            |                  | 设定                 | 〈设定〉          |             |   |
|                                                                                                    |                            | (传输)             | 道剛器役定<br>新期盟       | 〈设定〉          |             |   |
|                                                                                                    |                            | 「東南ス」            | 道路器<br>(T/N)据文通信错误 | 百<br>作为单元错误   |             |   |
|                                                                                                    |                            | 日传感              | 器应用                | 1F/5平/6相庆     |             |   |
|                                                                                                    |                            | 传感器              | 器设定备份              | 否             |             |   |
|                                                                                                    |                            | 传感器              | 器监控                | 否             |             |   |
|                                                                                                    |                            | ⊞ 兼容             | 性检查                |               |             |   |
|                                                                                                    |                            |                  |                    |               |             |   |
|                                                                                                    |                            |                  |                    |               |             |   |
|                                                                                                    |                            | 1.1. at 199. 1   | <u>и</u> њ         |               |             |   |
|                                                                                                    |                            | <b>道職者</b> 1     | 段定                 |               |             |   |
|                                                                                                    |                            |                  |                    |               |             |   |
| 输出                                                                                                    |                            |                  |                    |               |             | ą |
|                                                                                                    |                            |                  |                    |               |             |   |
|                                                                                                    | And the set of the         | RPT[IN] RPT[OUT] | 470.4              | 剧新            |             |   |
|                                                                                                    |                            | (ms) (ms)        | 道时                 | 优先权           |             |   |
| 1 SM523S-1NL22-EIP 192.168.25                                                                                                    | Exlusive Owner [IN_100,OUT | 20.0 20.0 RP     | YI×16 一般           |               |             |   |
|                                                                                                    |                            |                  |                    |               |             |   |
|                                                                                                    | [] <                       |                  | 2                  |               | 0           | > |
|                                                                                                    |                            | 编辑器              | ОК                 | 取消            | 应用          |   |

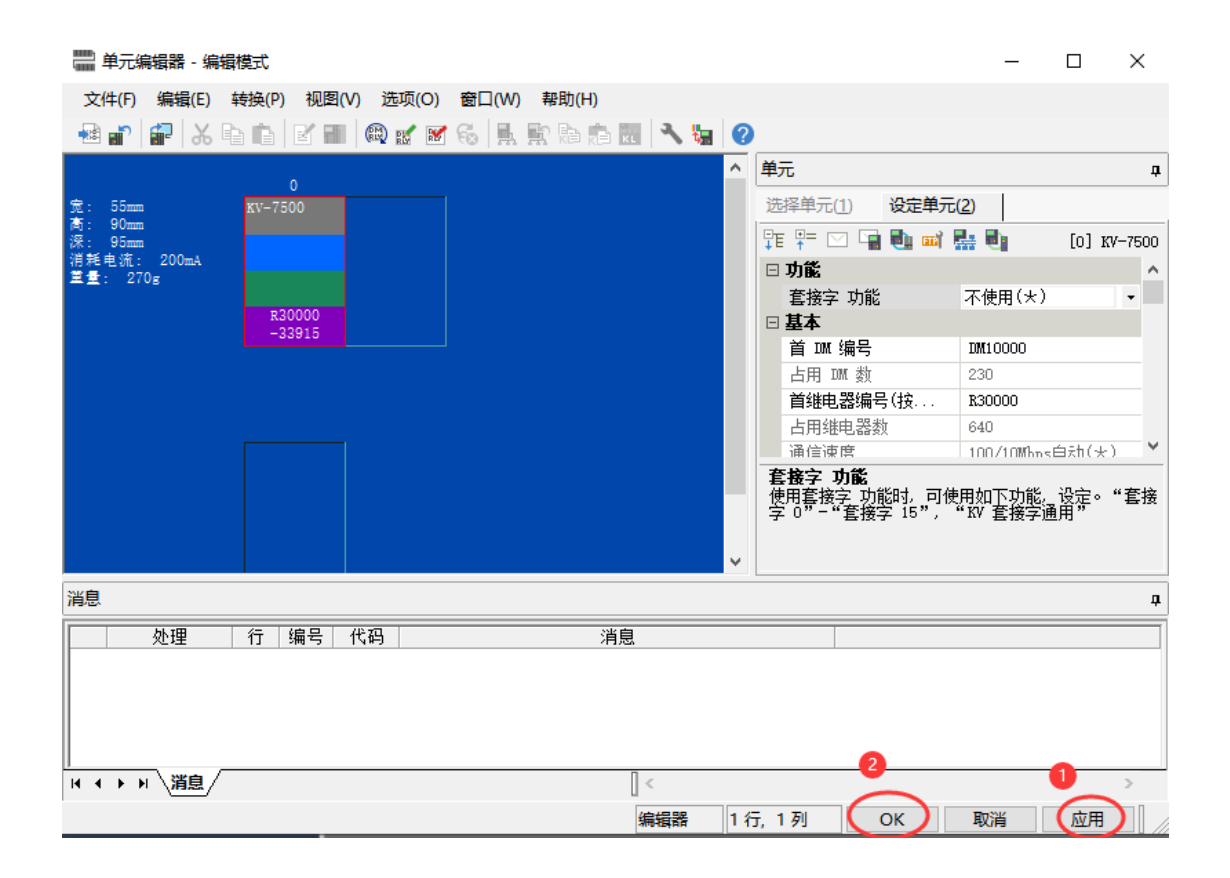

4、转换后,把工程下到控制器中,如下图所示:

| KV STU  | DIO - [编       | 儲器: KV       | 7500] - [ | STOP输出》             | 0试1  | 23 * |       |         |          |                  |
|---------|----------------|--------------|-----------|---------------------|------|------|-------|---------|----------|------------------|
| 文件(F)   | <b>扁損(E)</b> れ | 见图(V)        | 程序(M)     | ST/脚本(              | s) 🌔 | 转换   | (A) 监 | 空器/模拟器  | i(N) 调试  | <u>(D) 工具(</u> 1 |
| i 🗅 👝 🖥 | -              | 🔒 🗟          |           | 2 🔛                 | 以    | ۳,   | 转换(C) | > 2     | Ctrl+    | -F9              |
|         | - 💒 63         | nn N         | 55        | 88 <mark>-</mark> 🗐 |      |      | 检查软分  | (件的使用)  | 中突(B)    |                  |
| 项目      |                | -            |           | <u></u> д;          | ×    |      | 清除无效  | 如操作数(I) |          |                  |
| ■ 📶 单元  | 配置             |              |           |                     |      |      | 检查双线  | 観(D)    |          |                  |
|         | 0] KV-75       | 500<br>s+/TP | R30000 T  | W10000              |      | DEV  | 各程序等  | 沈元件设定(  | S)       |                  |
| - 💼 t   | 切换单元酉          | 置            |           |                     |      | DEV  | 局部软分  | 日本的整体分  | 介配设定(A). |                  |
|         | <u>件注释</u>     |              |           |                     |      | _    |       |         |          |                  |

| 转换结果                                                       |                      |                      |                |
|------------------------------------------------------------|----------------------|----------------------|----------------|
| 转换成功。                                                      |                      |                      |                |
| 项目                                                         | 结果 <mark>(kB)</mark> | 最大 <mark>(kB)</mark> | 使用 <b>量(%)</b> |
| 程序容量                                                       | 179.832              | 25165.824            | 0.71           |
| 对象大小                                                       | 2.412                | 14942.208            | 0.02           |
| 用户存储器容量                                                    | 0.000                | 41943.040            | 0.00           |
| 总步数: 2/1536000(总<br>内部处理使用数量:<br>位: 0/131072<br>字: 0/12288 | 計令数: 2)              |                      | 详细(D)<br>OK    |

```
🎆 KV STUDIO - [编辑器: KV-7500] - [STOP输出测试123 *]
```

| 文件(F) 编辑(E) 视图(V) 程序(M) ST/脚本(S)     | 转换(A)       | 监控     | 器/模拟器(N) 調试(D)  | 工具(T)   | 窗口(W) 帮助 |
|--------------------------------------|-------------|--------|-----------------|---------|----------|
| :L ▶ H H H M N H H L V I I I V       | 太⋈<br>● ► ■ | -ñ-    | ·<br>通信设定(T)    |         |          |
| 项目 다 🗸 🗙                             | Main        |        | 监控器模式(B)        | Ctrl+Sh | ift+F3   |
|                                      |             | $\leq$ | PLC 传输 -> 监控器模式 | (C) 2   | rl+F8    |
| EtherNet/IP R30000 DM10000           |             | 7      | 读取 PLC -> 监控器模式 | с(M) С  | trl+F1   |
| ● 切換单元配置                             |             |        | PLC 传输(W)       |         |          |
| □□ 软元件注释 □□ 标号                       |             | Ð      | 读取 PLC (R)      | C       | trl+F5   |
| CPV 系统设定                             |             | Q      | PLC 校验/同步(V)    |         | L        |
| ■ 🏭 程序: STOP输出测试123<br>■ 💼 每次扫描执行型模块 | 0000        |        | 启动监控器(S)        |         | F4       |
| E Main                               | 00000       |        | 停止监控器(E)        | Sh      | ift+F4   |

### 5、在线监控数据

将软件设置在"监控器"模式,然后找到"KV-7500"→"EtherNet/IP R30000 DM10000"→"LW 523S-1NL22-EIP",双击"LW 523S-1NL22-EIP"模块,如下 图所示:

| KV ST                                   | UDIO - [监                                               | 控器: KV                        | -7500] - [             | STOP输出测试                                | (123 *] |           |                  |       |         |            |                 |          |
|-----------------------------------------|---------------------------------------------------------|-------------------------------|------------------------|-----------------------------------------|---------|-----------|------------------|-------|---------|------------|-----------------|----------|
| 文件(F)                                   | 编辑(E)                                                   | 视图(V)                         | 程序(M)                  | ST/脚本(S)                                | 转换(A)   | 监控器/模拟器(  | (N) 调试(D)        | 工具(T) | 窗口(W)   | 帮助(H)      |                 |          |
| i 🗅 📂                                   | <b>=</b>                                                | 1 🖪 🗟                         | l D                    | ?! 🛍 以                                  | 太网      |           | 9 P - 3          | Þ 🔬 🛃 | 📫 🏛 🗐   | DEV DEV F5 | SF5 F4 SF4 F7 S | 67<br>Ø- |
| i 🏒 🏣                                   | 罡 💒 🐱                                                   |                               | 5 5                    | 8 🚽 🖲 🖉                                 |         | II KI 🔺 H | ₩ ₩ ₩            | > 0 . | - 🗣 🕐 🛛 | : 监控器      | •               | )        |
| 项目                                      |                                                         |                               |                        | <b>џ х</b>                              | Main    | ×         |                  |       |         | 0          |                 |          |
| ■ ■ ● ● ■ ● ● ■ ● ● ● ● ● ● ● ● ● ● ● ● | 元配置<br>[0] KV-7(<br>BtherN<br>(1)<br>切换单元音<br>元件注释<br>号 | 500<br>le+/IP<br>SM523S<br>記墨 | r20009 d<br>—1 NL22—EI | <sup>M10000</sup><br>₽ <mark>₽</mark> 2 | 标选中, >  | 双击打开数据监持  | <sup>会</sup> 界面。 | 1     |         | 2          | 3               |          |

| 設田町曜子         注解         数字量输入区           数元件         当前値         显示格式         注解         数字量输入区           100         255         16 位十进制数         KV-7500[0]. SM5238-1NL22-BIP[1]IN_100[0]         数字量输入区           100         255         16 位十进制数         KV-7500[0]. SM5238-1NL22-BIP[1]IN_100[0]         数字量输入区 | × | ■ 传感器IO监持 | 호:KV-7500[0].SM523 | S-1NL22-EIP[1] |                                          | _               |     | × |
|----------------------------------------------------------------------------------------------------|---|-----------|--------------------|----------------|------------------------------------------|-----------------|-----|---|
| w00         255         16 位十进制数         KV-7500[0].sM523s-1NL22-BIP[1]IN_100[0]         数字量输入区           w02         255         16 位十进制数         KV-7500[0].sM523s-1NL22-BIP[1]OUT_150[0]         数字最給出区                                                                                                    |   |           |                    | 显示核式           | 注题                                       | <u>مر بارد.</u> |     |   |
| W02 255 16 位十进制数 KV-7500[0]. SM5238-1NL22-BIP[1]OUT_150[0] 数字最给出区                                                                                                    | W | 00        | 255                | 16 位十进制数       | KV-7500[0].SM5238-1NL22-BIP[1]IN_100[0]  | 剱子              | 重制人 |   |
|                                                                                                    | W | 02        | 255                | 16 位十进制数       | KV-7500[0].SM523S-1NL22-BIP[1]OUT_150[0] | 数               | 字量输 | ж |

## 5.2 LW 531S-7HF22-EIP

5.2.1 与欧姆龙主机连接示例

5.2.1.1 通讯连接

通讯连接示意图,如下图所示:

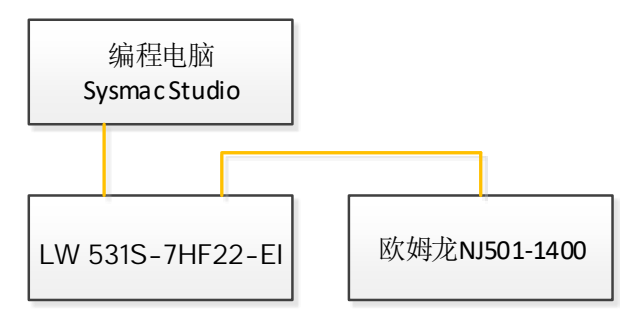

### 5.2.1.2 硬件配置

硬件配置如下表所示:

| 硬件                | 数量 | 备注                       |
|-------------------|----|--------------------------|
| 编程电脑              | 1台 | 安装欧姆龙 sysmac studio 1.47 |
| NJ501-1400        | 1个 | 欧姆龙控制器                   |
| LW 531S-7HF22-EIP | 1个 |                          |
| 24V 开关电源          | 1个 |                          |
| 网线                | 若干 |                          |
| 电源线、信号线           | 若干 |                          |

#### 5.2.1.3 LW 531S-7HF22-EIP 参数设置

设置电脑本地 IP 地址,因为 EIP 模块的默认访问网页的 IP 为 192.168.1.253,模块初始使用时,本地连接的 IP 与模块 IP 必须在同一网段才能 实现直连的正常通讯,故需更改电脑本地连接的 IP 地址;

注: 耦合器出厂默认两个 IP 地址, 192.168.1.253 用于访问网页, 且任何时候都能使用此 IP 访问(包括忘记 IP 时); 192.168.250.253 用于与 CPU 通讯的 IP, 可通过在网页上修改。

|                                                       | 🏺 以太网 2 状态                 | Q 以太网 2 届性 Internet 协议版本 4 (TCP/IPv4) 届性 2                                                                                                    |
|-------------------------------------------------------|----------------------------|----------------------------------------------------------------------------------------------------|
|                                                       | 常规                         | 网络 共享 常规                                                                                                    |
| 组织 ▼ 禁用此网络设备 诊断这个连接                                   |                            | 连接时便用:                                                                                                    |
| VMware Network Adapter<br>VMnet1<br>已启用               | 连按<br>IPv4 连接:<br>IPv6 连接: | 梁 ASIX AX88772C USB2.0 to Fast Ethernet     如果树脂交增近功能,则可以必利目动指的1 P 设置。合则,你需要从网     经系统管理员处获得适当的 IP 设置。                                                 |
| VMware Network Adapter<br>VMnet8<br>已启用               | 媒体状态:<br>持续时间:             | 此進援使用下列项目(O):<br>「■Twinc'AT PT_Ethernet Elter Driver<br>4 ●使用下面的 IP 地址(S):                                                                             |
| WLAN<br>THREE01 3<br>Intel(R) Dual Band Wireless-A    | 速度:<br>详细信息(E)             | □ 葉 WinCAT IN Federine Fried Priver           ☑ 望 Npcap Packet Driver (NPCAP)           ☑ 望 OoS 数据的计划程序           ☑ 望 OoS 数据的计划程序             子网境码(U): |
| <b>益牙网络连接</b><br>未连接<br>Bluetooth Device (Personal Ar | 活动 ————                    | □                                                                                                    |
| 以太网<br>已禁用<br>Intel(R) Ethernet Connection I2         |                            | ● 重 microsoft LLDP がなあが思う<br>● 自动获得 DNS 服务器地址(B)<br>◆ SIMATIC Industrial Ethernet (ISO)<br>◆ 使用下面的 DNS 服务器地址(E):                                       |
| 以太网 2 1<br>未识别的网络<br>ASIX AX88772C USE 2.0 to Fast    | 字节:                        | 安畿(N)         卸载(U)         首选 DNS 服务器(P):            描述         备用 DNS 服务器(A):          .                                                             |
| 以太网 3<br>日禁用<br>TAP-Windows Adapter V9                | 2 學屠性(P)                   | 于在不同的相互连接的网络上通信。                                                                                                    |
|                                                       |                            | · 确定                                                                                                    |

设置完电脑本地 IP 后,将 EIP 模块与电脑通过网线连接,打开浏览器 (IE 浏览器或者 360 浏览器都可以),在地址栏中输入 192.168.1.253,然后回车进入 到 EIP 的网页参数设置页面,如下图所示:

|                                                                                                    | e 🔍 🕺                           |               |
|----------------------------------------------------------------------------------------------------|---------------------------------|---------------|
|                                                                                                    | Υ – C                           | ) ×           |
| ← → C 🗅 🕛 🙀 http://192.168.1.253/EtherNetIP_set.html 🛛 💀 🗲 … 🗸 🥰                                                   | <mark>&gt;</mark> 🖌             | 5 ∃           |
| ★ 收藏 ▼ 🗍 手机收藏夹 ⊕ 京东 ⊕ 游戏大全 🎸 visio 20 🕌 西门子SE M 登录入口 ⊕ Google 🛕 PLC论坛 💽 360网神                                      | C codesys                       | >>            |
| EtherNet IP耦合器设置                                                                                                   |                                 |               |
| EtherNet IP耦合器设置 修改用户信息                                                                                            | 4                               | 安全退出          |
| IP 地址:     192     168     250     253       网关地址:     192     168     250     1       子网指码:     255     255     0 |                                 |               |
| MAC 地址: OC - 2D - 41 - 1C - 9E - 2C                                                                                |                                 |               |
| 保存参数 重启模块 参数修改后,先保存参数,重启模块后生效。                                                                                     | <b>软件版本</b><br>V1.0(N<br>2023.0 | T_RM)<br>3.31 |

### 5.2.1.4 添加 EDS 文件

打开 sysmac studio 软件, 创建一个工程, 在菜单栏找到"工具(T)", 按

照下图步骤添加 EDS 文件:

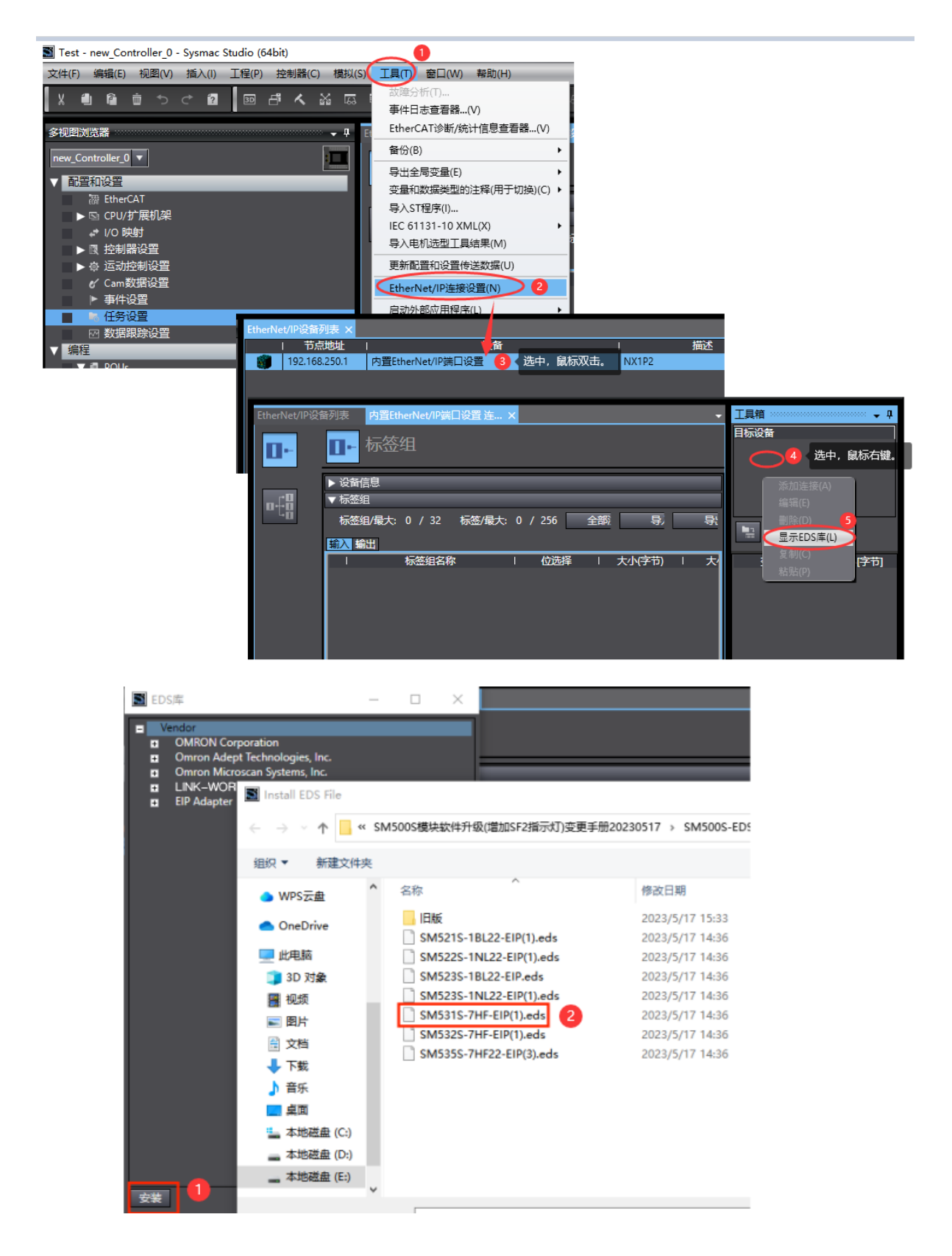

安装成功后,可在 EDS 库中找到已安装的文件,如下图所示:

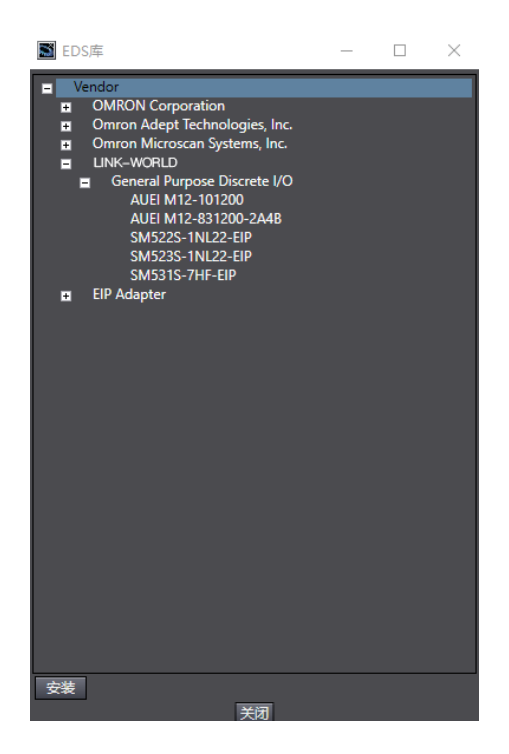

#### 5.2.1.5 LW 531S-7HF22-EIP 数据配置说明

LW 531S-7HF22-EIP 耦合器与欧姆龙 NJ501-1400 数据交互占用字节数:

输入字节数(InputData)=18;

输出字节数(InputData)=2;

#### 5.2.1.6 添加全局变量

打开软件中"全局变量"得界面,添加两个数组变量,一个用于读耦合器的输入,一个用于写耦合器的输出,数组长度需要与添加耦合器时候设置的输入 (InputData)和输出(OutputData)的长度一致:

| Etherl       | Net/IP设备列       | ₩ 全局变 | 量×                 |     |        |    |    | - |      |    |   |
|--------------|-----------------|-------|--------------------|-----|--------|----|----|---|------|----|---|
| 组筛选器 🝸 (没有组) |                 |       |                    |     |        |    |    |   |      |    |   |
|              | 名称    数据类型    初 |       | 随值                 | 分配到 | $\top$ | 保持 | 常量 |   | 网络公开 |    |   |
| 5660         | Input           |       | ARRAY[118] OF byte |     |        |    |    |   |      | 输入 | Ŧ |
| 566C         | Output          |       | ARRAY[12] OF byte  |     |        |    |    |   |      | 輸出 | Ψ |

#### 5.2.1.7 添加 EIP 设备

打开"Sysmac Studio"编程软件,选择相应的 CPU 型号,设置 CPU 的 IP 地址:

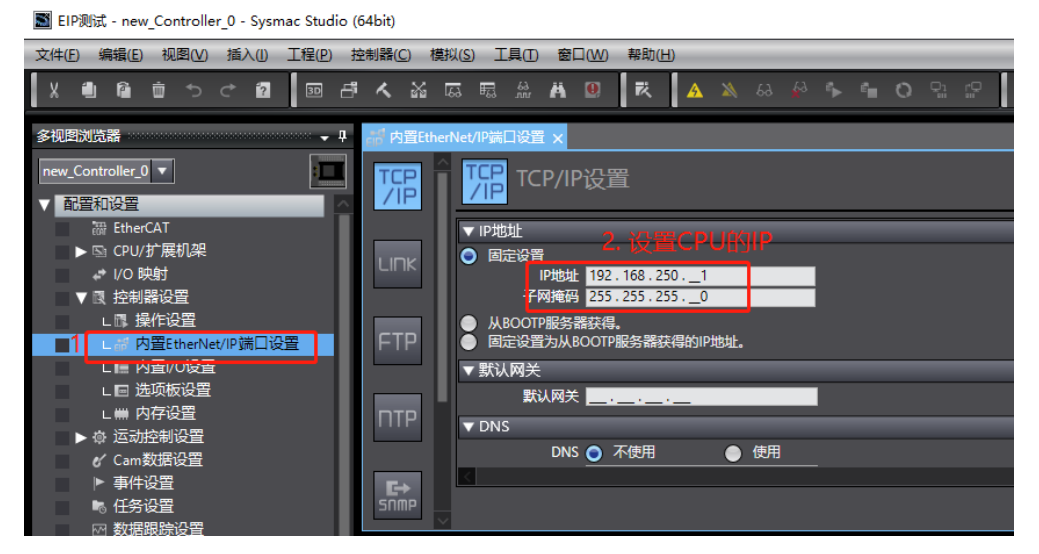

打开"工具"→"打开 EtherNet/IP 连接设置", 配置 EtherNet/IP 连接设置:

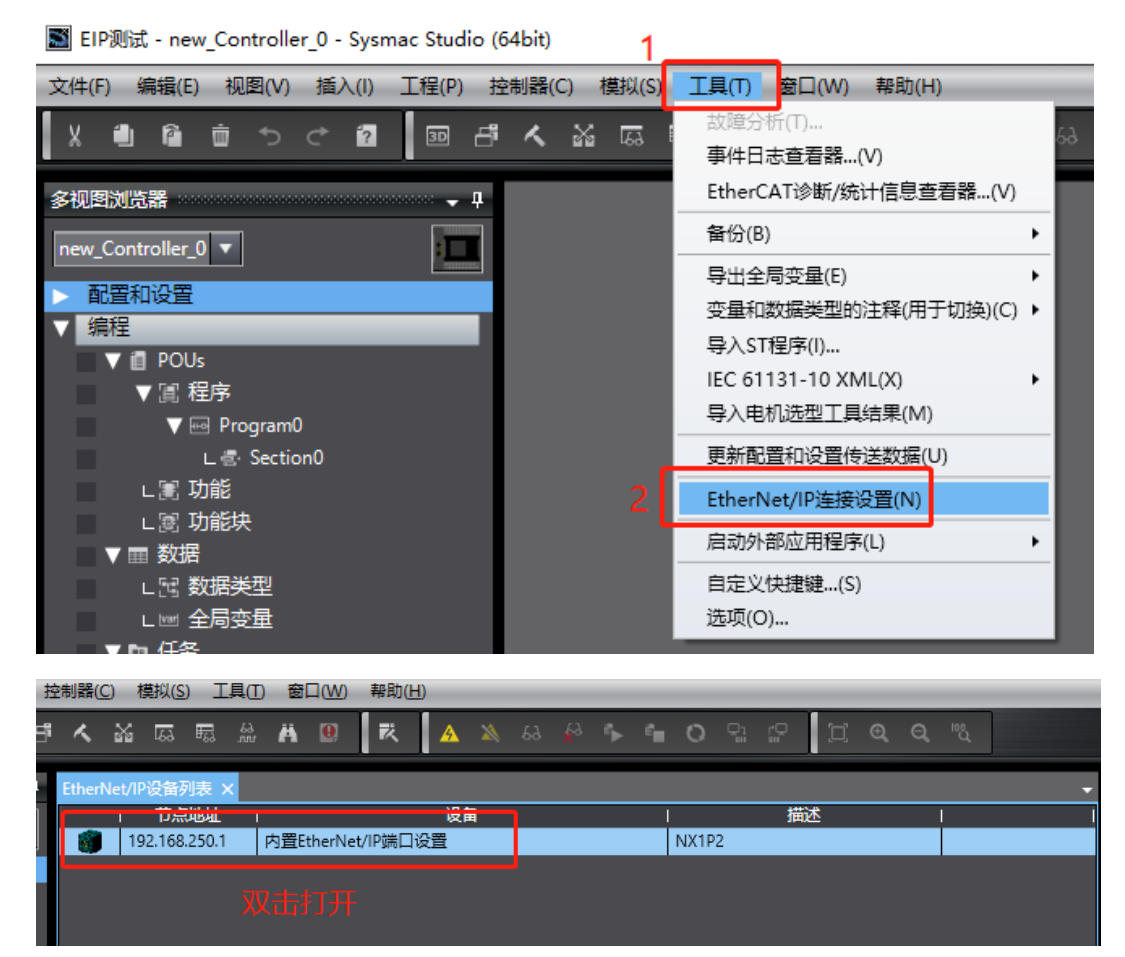

| eff 内置EtherN | Net/IP端口设置<br>┃┃- 标签       | EtherNet/IP设<br>组 | 备列表 <mark>内</mark> | ]置EtherNet/I | P端口设置 连… > | K.        |      |      |                      | •      | 工具箱 🚽       |
|--------------|----------------------------|-------------------|--------------------|--------------|------------|-----------|------|------|----------------------|--------|-------------|
| ∎€0          | ▶ 设备信息 ▼ 标签组 标签组/最大: 第入 编出 | 0/32 标            | ·签/最大: 0           | / 256        |            | 全部注册      |      | 导入   |                      |        | 為加口中设备 □    |
|              |                            | 标签组名称             | 1                  | 位选择          | 大小(字节      | )   大小(位) | \$   | 实例ID | 控制器状态                |        | 变量名 「大小(字节) |
|              | 重启                         |                   |                    |              | ŧ          | 送到控制器     | 从控制器 | 传送   | <b>全部返回到默认</b><br>比较 | ۱<br>آ |             |

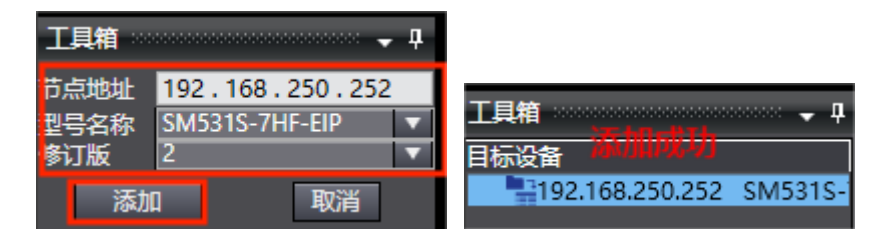

### 5.2.1.8 关联变量

将全局变量中的变量注册到标签组:

| EtherNet/II | P设备列表 内置EtherNet/IP端口设置                                                                                          | 🗄 🏣 🖬 🖂 🖬 白麗                          | EtherNet/IP端口设置                                                                                                    | - 工具箱                           |
|-------------|----------------------------------------------------------------------------------------------------|---------------------------------------|----------------------------------------------------------------------------------------------------|---------------------------------|
| 0+          | ▋₽₽ 标签组                                                                                                    |                                       |                                                                                                    | IP地址<br>192.168.250.252<br>▼ 条約 |
|             | <ul> <li>▶ 设备信息</li> <li>▼标签组</li> <li>标签组/最大:0 / 32 标</li> <li>●入 输出</li> <li>↓ 标签组名称</li> <li>毎注曲役号</li> </ul> | 岳/最大: 0 / 256 全部注册<br>1<br>1 位选择   大小 | ●<br>日本<br>「<br>日本<br>「<br>日本<br>「<br>日本<br>「<br>日本<br>「<br>日本<br>「<br>日本<br>「<br>日本<br>「<br>日本<br>「<br>日本<br>「<br>日本<br>「<br>日本<br>「<br>日本<br>「<br>日本<br>「<br>日本<br>「<br>日本<br>「<br>日本<br>」<br>「<br>日本<br>」<br>「<br>日本<br>」<br>「<br>日本<br>」<br>「<br>日本<br>」<br>「<br>日本<br>」<br>「<br>日本<br>」<br>「<br>日本<br>」<br>「<br>日本<br>」<br>「<br>日本<br>」<br>「<br>日本<br>」<br>「<br>日本<br>」<br>「<br>日本<br>」<br>「<br>日本<br>」<br>「<br>一<br>一<br>一<br>一<br>一<br>一<br>一<br>一<br>一<br>一<br>一<br>一<br>一 | 参数名称                            |
| 洗择要设        | 晋的变量。                                                                                                    |                                       |                                                                                                    |                                 |
| 20+3< ×     |                                                                                                    | 数据类型                                  | 大小                                                                                                    | 注释                              |
|             | Input                                                                                                    | ARRAY[118] OF byte                    | 18                                                                                                    |                                 |
|             | ▼ 輸出标签<br>Output                                                                                                 | ARRAV[1, 2] OF byte                   | 2                                                                                                    |                                 |
|             |                                                                                                    |                                       |                                                                                                    |                                 |
| 送中所         | 选的项目取消所选的项目                                                                                                    |                                       |                                                                                                    | 2<br>注册 取消                      |

| EtherNet/     | IP设备列                 | 表内置           | EtherNet    | /IP端口设置        | ¦连 ×    | Varl 全局      | 变量   | EIP 内置Ett | herNet/ | IP端口i | 设置               |        | -       |
|---------------|-----------------------|---------------|-------------|----------------|---------|--------------|------|-----------|---------|-------|------------------|--------|---------|
| 0-            | I                     | • 标           | 签组          |                |         |              |      |           |         |       |                  |        |         |
|               | Þi                    | 设备信息          |             |                |         |              |      |           |         |       |                  |        |         |
| n+8           | $\mathbf{\nabla}^{2}$ | 标签组           |             |                |         |              |      |           |         |       |                  |        |         |
| - 40          | 1                     | 标签组/最         | た:2/        | 32 标签          | /最大:    | 2 / 256      | 全    | 部注册       |         | 导入    |                  | 导出     |         |
|               | 輸                     | 入輸出           |             |                |         |              |      |           |         |       |                  |        |         |
|               |                       | 1             | 标签约         | 1名称            |         | (位选          | 择    | 大小(-      | 字节)     | ;     | 大小(位)            | I      | 实例      |
|               |                       | Input         |             |                | [       |              |      | 18        |         |       |                  | Auto   |         |
|               |                       | Input         |             |                |         |              |      | 18        |         | 0     |                  |        |         |
|               |                       |               |             |                |         |              |      |           |         |       |                  |        |         |
| 点             | 击打尹                   | <b>n</b> -E   | ]<br>], 液   | 际加 EIP         | ・连接     |              |      |           |         |       |                  |        |         |
| EtherNet/IP设备 | 韵表 内i                 | 置EtherNet/IP峁 | 汩设置连        | × 🔤 全局变量       | eip 内置  | 程therNet/IP端 | 口设置  |           |         |       |                  |        | -       |
| 0-            | 喧音                    |               |             |                |         |              |      |           |         |       |                  |        |         |
|               | ▼ 连接                  |               |             |                |         |              |      |           |         |       |                  |        |         |
| of8           | 连接/最大:<br>目態          | 2/32          | 连接名称        | 连接I/O类型        | (輸入/輸出) | 目标变量         | 一大小日 | 字节11 起始   | - ● ●   | 大小字节  | 连接类型             | RPII室利 | 日期個     |
|               | 192.168.250.          | 252 SM531S-7  | default_001 | Exlusive Owner | 输入      | 100          | 18   | Input     |         | 18    | Point to Point c | 50.0   | RPI x 4 |
|               |                       |               |             |                | 輸出      | 150          | 2    | Output    | 1       | 2     | Point to Point c |        |         |

将程序编译后下载到 CPU:

| 传送[到控制器]                                                                                                    |                                                                           |                                   |
|----------------------------------------------------------------------------------------------------|---------------------------------------------------------------------------|-----------------------------------|
| 以下数据将被传送。                                                                                                    |                                                                           |                                   |
| - 配置和设置<br>- 配置和设置<br>EtherCAT, CPU材<br>运动控制设置, 凸<br>任务设置                                                          | 〕架, I/O映射, 控制器设置<br>☆★₩₩₽フー室 ★/+フー室                                       |                                   |
| - 程序<br>POU, 数据, 库                                                                                                 | 下载中<br>90%                                                                |                                   |
| 选项                                                                                                    |                                                                           |                                   |
| □ 用保持属性清除3 □ 不传送POU程序                                                                                              | 取消                                                                        | 数据将被重新传送。                         |
| <ul> <li>▲ 不要传送以下内容</li> <li>- CPU机架上的N2</li> <li>- 从设备终端上的</li> <li>- 从设备终端上的</li> <li>- 一 请不要传送Etherl</li> </ul> | ▲。(別有项目小板170%。)<br>X単元应用程序数据和EtherC<br>1単元操作设置和NX単元应用<br>Net/IP连接设置(内置端口和 | 。<br>AT从设备备份参数。<br>]程序数据。<br>单元)。 |
|                                                                                                    |                                                                           | 执行(E) 关闭(C)                       |

工程下载到控制器后,LW 531S-7HF22-EIP 模块的 PWR、NET 指示灯点 亮,SF1 指示灯为熄灭状态,说明此时 LW 531S-7HF22-EIP 与欧姆龙控制器通 讯成功,可以对 LW 531S-7HF22-EIP 模块进行控制,监控结果如下图所示:

| 监视(工程)1          |              |     |    |
|------------------|--------------|-----|----|
| 设备名称             | 名称           | 在线值 | 修改 |
| new_Controller_0 | ▼ Input[118] |     |    |
|                  | Input[1]     | 07  |    |
|                  | Input[2]     | 00  |    |
|                  | Input[3]     | E9  |    |
|                  | Input[4]     | FF  |    |
|                  | Input[5]     | FA  |    |
|                  | Input[6]     | FF  |    |
|                  | Input[7]     | E9  |    |
|                  | Input[8]     | FF  |    |
|                  | Input[9]     | FC  |    |
|                  | Input[10]    | FF  |    |
|                  | Input[11]    | F5  |    |
|                  | Input[12]    | FF  |    |
|                  | Input[13]    | FB  |    |
|                  | Input[14]    | FF  |    |
|                  | Input[15]    | F2  |    |
|                  | Input[16]    | FF  |    |
|                  | Input[17]    | 00  |    |
|                  | Input[18]    | 00  |    |
| new_Controller_0 | Voutput[12]  |     |    |
|                  | Output[1]    | 00  |    |
|                  | Output[2]    | 00  |    |
| new Controller 0 | <i>输入名称</i>  |     |    |

# 本示例中 LW 531S-7HF22-EIP 的通道数据地址:

| 数据地址                | 通道                                           |  |  |  |  |  |
|---------------------|----------------------------------------------|--|--|--|--|--|
| Input[1]            | <b>描</b> 圳 <b>旱</b> 桧 ) 通送 1                 |  |  |  |  |  |
| Input[2]            | 快14里 湘八 迪坦 I                                 |  |  |  |  |  |
| Input[3]            | <b>増加</b> 号 於 ) 通 送 っ                        |  |  |  |  |  |
| Input[4]            |                                              |  |  |  |  |  |
| Input[5]            | <b>–</b> ––––––––––––––––––––––––––––––––––– |  |  |  |  |  |
| Input[6]            | 侯14里制八地迫 5                                   |  |  |  |  |  |
| Input[7]            | 樹灯 景 絵 λ 通 送 Λ                               |  |  |  |  |  |
| Input[8]            | 医狄里栅八边坦 4                                    |  |  |  |  |  |
| Input[9]            | 模拟量输入通道 5                                    |  |  |  |  |  |
| Input[10]           |                                              |  |  |  |  |  |
| Input[11]           | <b>柑</b> 扣                                   |  |  |  |  |  |
| Input[12]           | 侯] 医重制八道足 0                                  |  |  |  |  |  |
| Input[13]           | 樹<br>北<br>島<br>絵<br>↓<br>通<br>送<br>7         |  |  |  |  |  |
| Input[14]           | 供放重制八边道 /                                    |  |  |  |  |  |
| Input[15]           | <b>档</b> 扣                                   |  |  |  |  |  |
| Input[16]           | 供放重制八边道 8                                    |  |  |  |  |  |
| Input[17]~Input[18] | 保留                                           |  |  |  |  |  |
| Output[1]           | 配置输入通道的量程                                    |  |  |  |  |  |
| Output[2]           | 保留                                           |  |  |  |  |  |

Output[1]配置说明:

| 通道 | 通道8  | 通道 7 | 通道6  | 通道 5 | 通道 4 | 通道3  | 通道2  | 通道1  |
|----|------|------|------|------|------|------|------|------|
| 量程 | Bit7 | Bit6 | Bit5 | Bit4 | Bit3 | Bit2 | Bit1 | Bit0 |

| -10~10V | 0 | 0 | 0 | 0 | 0 | 0 | 0 | 0 |
|---------|---|---|---|---|---|---|---|---|
| 0~20mA  | 1 | 1 | 1 | 1 | 1 | 1 | 1 | 1 |

LW 531S-7HF22-EIP 模块通道 1~通道 8 可独立设置, 互不影响, 例如: 通道 1 配置为-10~10V 量程, 通道 2 配置为 0~20mA 量程, 则将 Output[1]中的 bit0(bit0 为通道 1 的量程配置地址)设置为 0, bit1 配置为 1.

#### 5.3 LW 535S-7HF22-EIP

5.3.1 与欧姆龙连接示例

#### 5.3.1.1 通讯连接

通讯连接示意图,如下图所示:

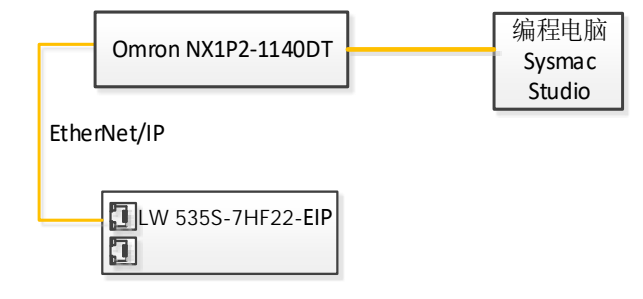

#### 5.3.1.2 硬件配置

硬件配置如下表所示:

| 硬件                | 数量 | 备注                       |
|-------------------|----|--------------------------|
| 编程电脑              | 1台 | 安装欧姆龙 sysmac studio 1.47 |
| NX1P2-1140DT      | 1个 | 欧姆龙控制器                   |
| LW 535S-7HF22-EIP | 1个 |                          |
| 24V 开关电源          | 1个 |                          |
| 网线                | 若干 |                          |
| 电源线、信号线           | 若干 |                          |

#### 5.3.1.3 LW 535S-7HF22-EIP 参数设置

设置电脑本地 IP 地址,因为 EIP 模块的默认访问网页的 IP 为 192.168.1.253,模块初始使用时,本地连接的 IP 与模块 IP 必须在同一网段才能 实现直连的正常通讯,故需更改电脑本地连接的 IP 地址;

注:耦合器出厂默认两个 IP 地址,192.168.1.253 用于访问网页,且任何时候都能使用此 IP 访问(包括忘记 IP 时);192.168.250.253 用于与 CPU 通讯的IP,可通过在网页上修改。

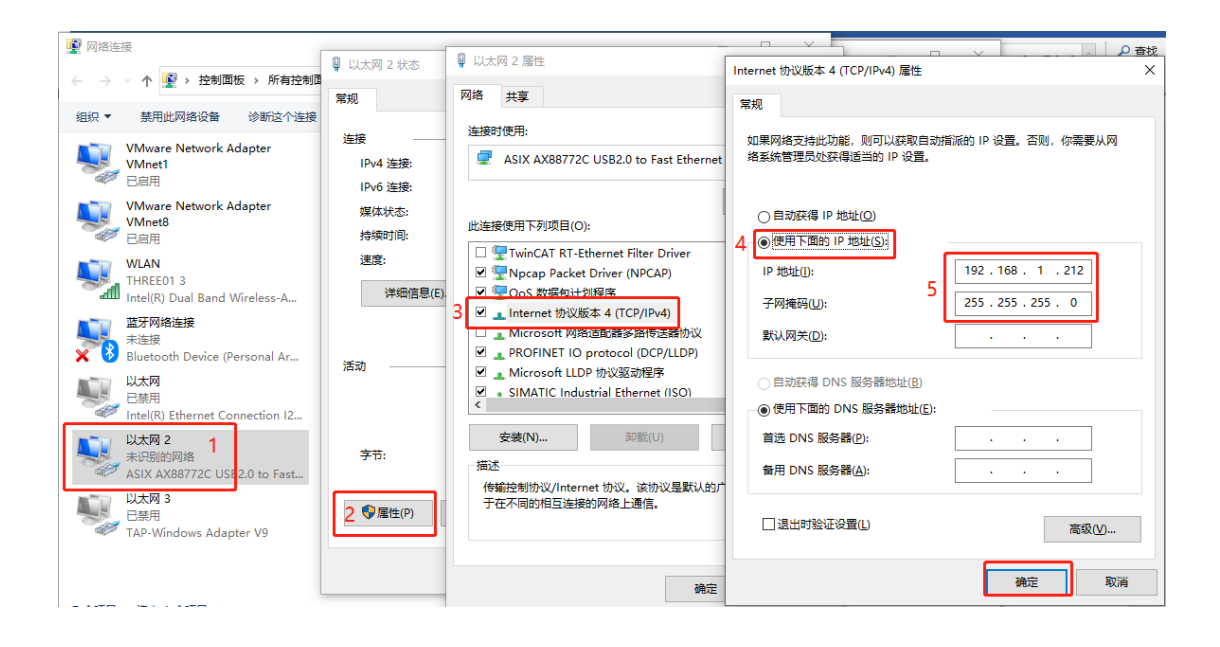

设置完电脑本地 IP 后,将 EIP 模块与电脑通过网线连接,打开浏览器 (IE 浏览器或者 360 浏览器都可以),在地址栏中输入 192.168.1.253,然后回车进入 到 EIP 的网页参数设置页面,如下图所示:

| ● EtherNet IP耦合器设置 × + 使用默认IP访问网页     ●                                                                                                    | 3 – 🗆 ×                                        |
|----------------------------------------------------------------------------------------------------|------------------------------------------------|
| ← → C 🗅 🕕 http://192.168.1.253/EtherNetIP_set.html 🛛 on 🖌 … 🗸 💖 🔢 🐰 🗛 🔎                                                                                         |                                                |
| ★ 收藏 🔻 🗋 手机收藏夹 ⊕ 京东 ⊕ 游戏大全 亥 visio 20 🕌 西门子SI M 登录入□ ⊕ Google 🛕 PLC论坛 💽 360网神 💽                                                                                 | codesys »                                      |
| EtherNet IP耦合器设置                                                                                                    | 安全退出                                           |
| EtherNet IP耦合器设置 修改用户信息                                                                                                    |                                                |
| IP 地址       192       .       168       .       253       用于与PLC通讯的IP地址,需要与PLC在同一网段中         网关地址       192       .       168       .       250       .       1 |                                                |
| 子网掩码: 255 . 255 . 255 . 0<br>MaC 地址: 0C - 2D - 41 - 1C - 9E - 2C                                                                                                |                                                |
| <ul> <li>通讯超时时间: 500ms ▼</li> <li>主机STOP清除: 否 ▼</li> <li>保存参数</li> <li>重启模块</li> <li>参数修改后,先保存参数,重启模块后生效。</li> </ul>                                            | <mark>软件版本</mark><br>V1.0(NT_RM)<br>2023.03.31 |

### 5.3.1.4 添加 EDS 文件

打开 sysmac studio 软件, 创建一个工程, 在菜单栏找到"工具(T)", 按照下图步骤添加 EDS 文件:

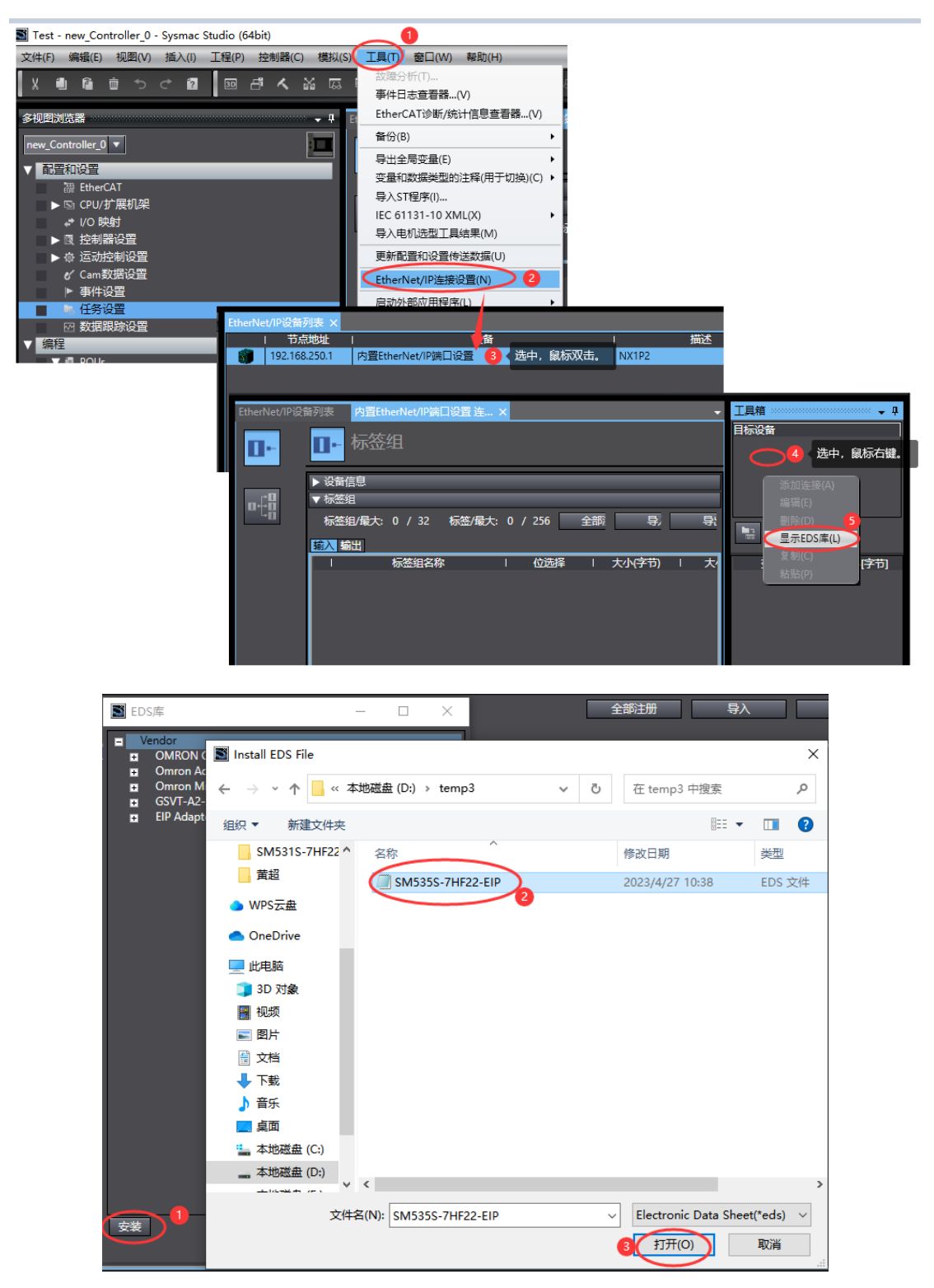

安装成功后,可在 EDS 库中找到已安装的文件,如下图所示:

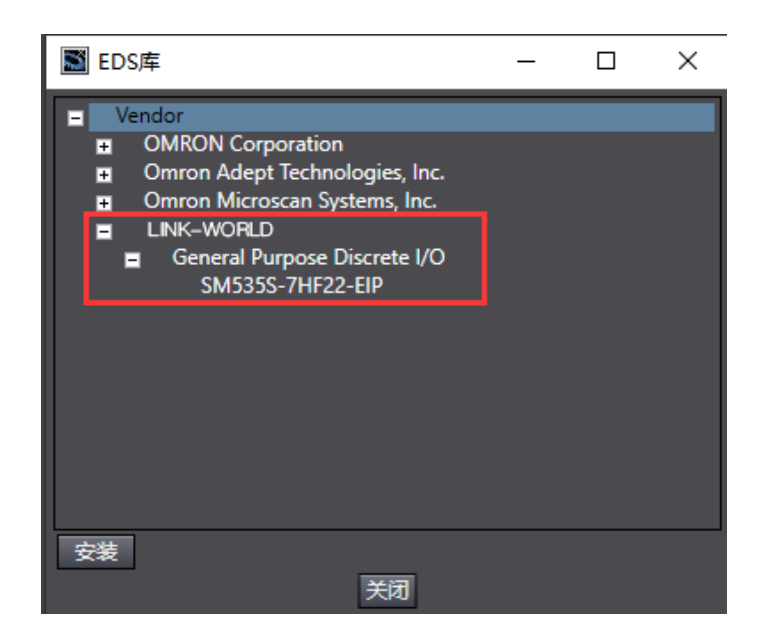

#### 5.3.1.5 LW 5358-7HF22-EIP 数据配置说明

LW 525S-7HF22-EIP 本体自带 4AI/4AQ, 不能扩展模块, 因此 LW 535S-7HF22-EIP 耦合器与欧姆龙 NX1P2-1140DT 数据字节数:

```
输入字节数(InputData)=10;
输出字节数(InputData)=10。
```

#### 5.3.1.6 添加全局变量

打开软件中"全局变量"得界面,添加两个数组变量,一个用于读耦合器的 输入,一个用于写耦合器的输出,数组长度需要与添加耦合器时候设置的输入

```
(InputData) 和输出(OutputData)的长度一致:
X 創 値 ち ぐ 超 🔤 唐 솏 삶 區 扇 쓺 甚 🔍 🕏 🔺 🗛 🖇 👘 Ѻ 읶 ‥
2.细图浏览哭
           • ‡
                                      全局变量 ×
                          therNet/IP端口设置 连
 ew_Controller_0 🔻
           组筛选器 🍸 (没有组)
                            .
                   名称
                               数据类型
```

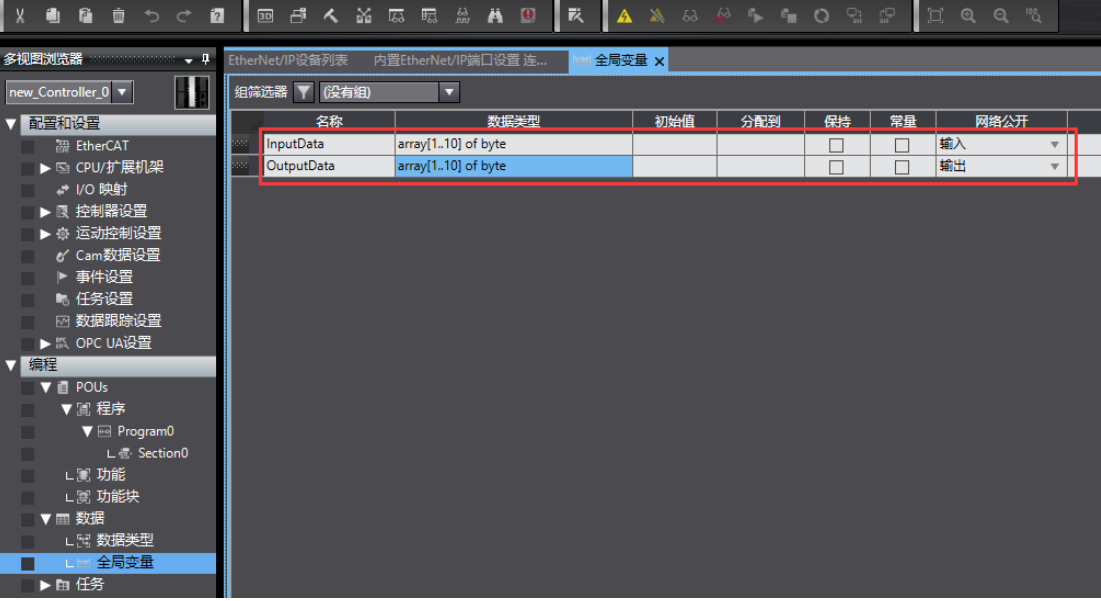

### 5.3.1.7 添加 EIP 设备

打开"Sysmac Studio"编程软件,选择相应的 CPU 型号,设置 CPU 的 IP 地址:

IP测试 - new\_Controller\_0 - Sysmac Studio (64bit)

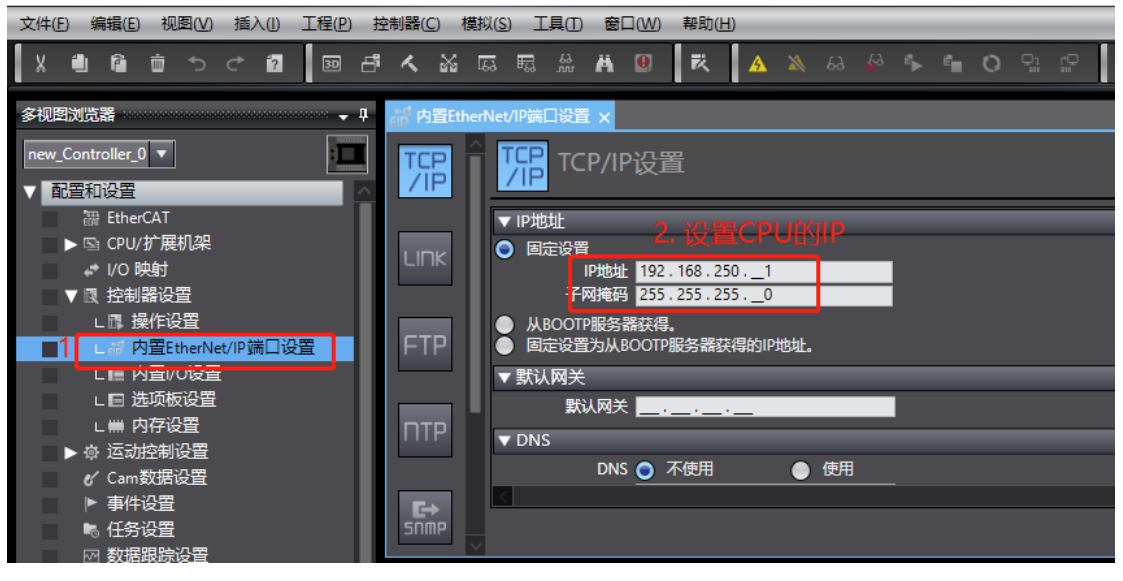

打开"工具"→"打开 EtherNet/IP 连接设置", 配置 EtherNet/IP 连接设置:

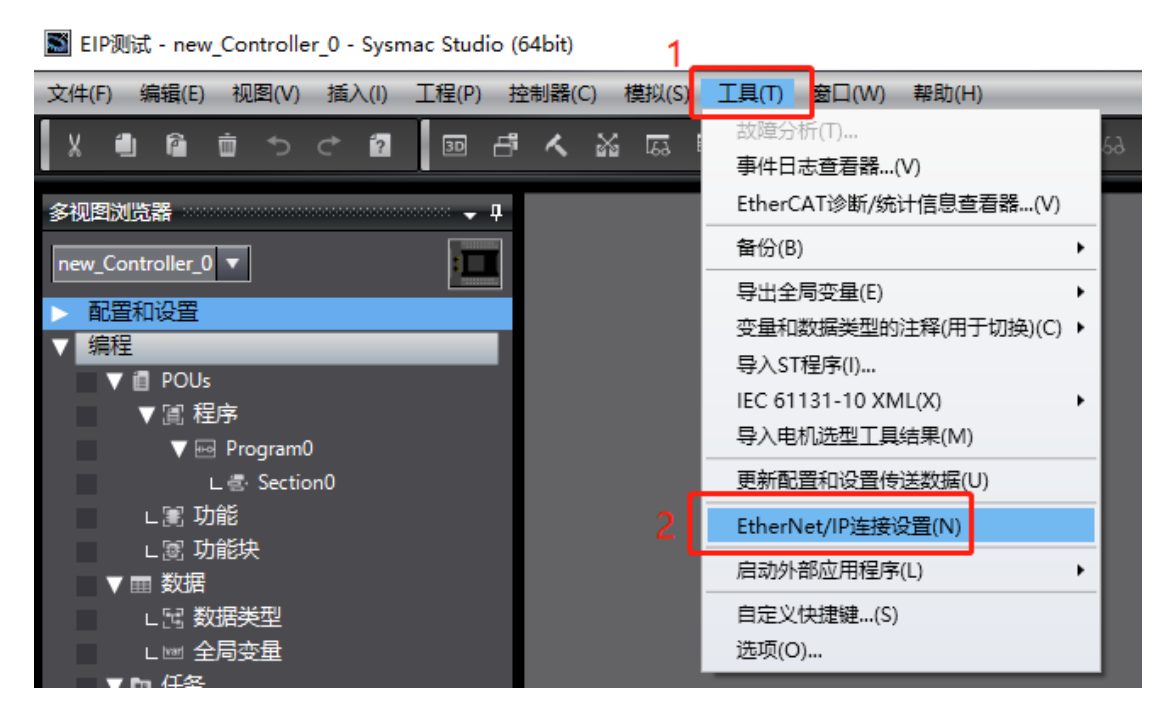

| 括 | 制器   | ( <u>C</u> ) | 1     | 莫拟(2  | 5) ]   | [具(]]       | 窗   | ⊐(W)  | 青     | 骨助(上 | H) |          |   |    |             |    |   |      |        |          |    |  |   |                |  |   |
|---|------|--------------|-------|-------|--------|-------------|-----|-------|-------|------|----|----------|---|----|-------------|----|---|------|--------|----------|----|--|---|----------------|--|---|
| 5 | く    | , i          | 22    | 69    | 5      | 63.<br>101. | Ä   | 0     |       | ĸ    |    | <u>A</u> | * | 69 | <b>\$</b> 3 | °, | 6 | 0    | Q1<br> | ľ<br>III | [□ |  | Q | <sup>I00</sup> |  |   |
|   | Ethe | erNe         | et/II | 设备    | 列表     | ×           |     |       |       |      |    |          |   |    |             |    |   |      |        |          |    |  |   |                |  | • |
|   |      |              | 1     |       | ्रमछमा |             |     |       |       |      |    | 设备       | - |    |             |    |   |      |        | 指        | 謎  |  |   | I              |  |   |
|   | 6    |              | 19    | 2.168 | .250.  | 1           | 内置E | therN | et/IP | 端口   | 设置 |          |   |    |             |    |   | NX1P | 2      |          |    |  |   |                |  |   |
|   |      |              |       |       |        |             |     |       |       |      |    |          |   |    |             |    | İ |      |        |          |    |  |   |                |  |   |
|   |      |              |       |       |        |             |     |       |       |      |    |          |   |    |             |    |   |      |        |          |    |  |   |                |  |   |

| 。<br>内置EtherN | let/IP端口设置 EtherNet/IP设备列表 内置EtherNet/IP端口设置连 × | 工具箱 🚽 🗸 🗸  |
|---------------|-------------------------------------------------|------------|
| 0-            |                                                 | 目标设备       |
|               | > 设备信息                                          |            |
| ¤−€ä          |                                                 | 添加EIP设备    |
|               | 标签组/最大:0/32 标签/最大:0/256 全部注册 导∧ 导出              |            |
|               |                                                 | Ha + 🖻     |
|               | 「 你登組名称 「 辺辺岸 「 大小(子口) 「 大小(位) 「 美物川D 「 控制請求念 」 | 変量名 「大小字节」 |
|               |                                                 |            |
|               |                                                 |            |
|               | 里自 全部返回到默认值                                     |            |
|               | 传送到控制器 从控制器传送 比较                                |            |

|                                          | 〒旦箱 ☆               |                                                |    |                                                              |
|------------------------------------------|---------------------|------------------------------------------------|----|--------------------------------------------------------------|
|                                          | 节点地址<br>型号名称<br>修订版 | 192 . 168 . 250 . 253<br>SM535S-7HF22-EIP<br>2 |    |                                                              |
|                                          |                     |                                                |    |                                                              |
|                                          |                     |                                                |    | 工具箱 • • •<br>目标设备                                            |
| 工具箱 ···································· |                     |                                                |    | ♣192.168.250.253 SM5335S-7HF22-EIP 版本2           ■         + |
| 型号名称<br>参订版<br>▼                         |                     |                                                |    | · 交量名 □ 大小字节] □ □ □ □                                        |
| 填入模块的IP地址、型号<br>及版本。                     |                     |                                                |    |                                                              |
|                                          |                     | 添加                                             | 取消 | 导入标签组                                                        |

# 5.3.1.8 关联变量

将全局变量中的变量注册到标签组:

| EtherNet/IP没 | 备列表 内置EtherNet/IP端口设置 连 : | K Mari 全居 | 与变量                                    |                    |    |             |  |
|--------------|---------------------------|-----------|----------------------------------------|--------------------|----|-------------|--|
| 0-           | <mark>Ⅱ-</mark> 标签组       |           |                                        |                    |    |             |  |
|              | ▶ 设备信息                    | _         |                                        |                    |    |             |  |
| n.f.B        | ▼ 标签组                     | $\sim$    |                                        |                    |    |             |  |
| - 40         | 标签组/最大:0 / 32 标签/最大:      |           | 导入 导出                                  |                    |    |             |  |
|              | 输入 輸出                     |           |                                        |                    |    |             |  |
|              | ↓ 标签组名称                   | ■ 标签      | 组注册设置                                  |                    |    | – 🗆 ×       |  |
|              |                           | 洗择要设      | 智的变量.                                  |                    |    |             |  |
|              |                           |           | ······ · · · · · · · · · · · · · · · · | 数据类型               | 大小 | 注释          |  |
|              |                           |           | ▼ 输入标签                                 |                    |    |             |  |
|              |                           | <b>_</b>  | InputData                              | array[110] of byte | 10 |             |  |
|              |                           |           | ▼ 輸出标签                                 |                    |    |             |  |
|              |                           |           | OutputData                             | array[110] of byte | 10 |             |  |
|              |                           |           |                                        |                    |    |             |  |
|              |                           |           |                                        |                    |    |             |  |
|              |                           |           |                                        |                    |    |             |  |
|              |                           |           |                                        |                    |    |             |  |
|              |                           |           |                                        |                    |    |             |  |
|              |                           |           |                                        |                    |    |             |  |
|              |                           |           |                                        |                    |    |             |  |
|              |                           |           |                                        |                    |    |             |  |
|              |                           |           |                                        |                    |    |             |  |
|              |                           |           |                                        |                    |    |             |  |
|              |                           |           |                                        |                    |    |             |  |
|              |                           |           |                                        |                    |    |             |  |
|              |                           |           |                                        |                    |    |             |  |
|              |                           | 选中所       | 选的项目 取消所选的项目                           |                    |    | 🥙 🔵 注册 🛛 取消 |  |
|              |                           |           |                                        |                    |    |             |  |

| EtherNet/IP设  | 函列表 内置EtherNet/IP端口设置 连.       | · × Ⅲ 全局变量 |          |       |        |         |   |  |  |  |  |  |  |
|---------------|--------------------------------|------------|----------|-------|--------|---------|---|--|--|--|--|--|--|
| 0-            | ┃- 标签组                         |            |          |       |        |         |   |  |  |  |  |  |  |
|               | ▶ 设备信息                         |            |          |       |        |         |   |  |  |  |  |  |  |
| n. <b>: 0</b> | ▼ 标签组                          |            |          |       |        |         |   |  |  |  |  |  |  |
| - LQ          | 标签组/最大: 2 / 32  标签/最大: 2 / 256 |            |          |       |        |         |   |  |  |  |  |  |  |
|               |                                |            |          |       |        |         |   |  |  |  |  |  |  |
|               | - 标签组名称                        | 位选择        | - 大小(字节) | 大小(位) | I 实例ID | I 控制器状态 | I |  |  |  |  |  |  |
|               | ▼ InputData                    |            | 10       |       | LW     | 不包含     |   |  |  |  |  |  |  |
|               | InputData                      |            | 10       | 0     |        |         |   |  |  |  |  |  |  |
|               |                                |            |          |       |        |         |   |  |  |  |  |  |  |
|               |                                |            |          |       |        |         |   |  |  |  |  |  |  |
|               |                                |            |          |       |        |         |   |  |  |  |  |  |  |

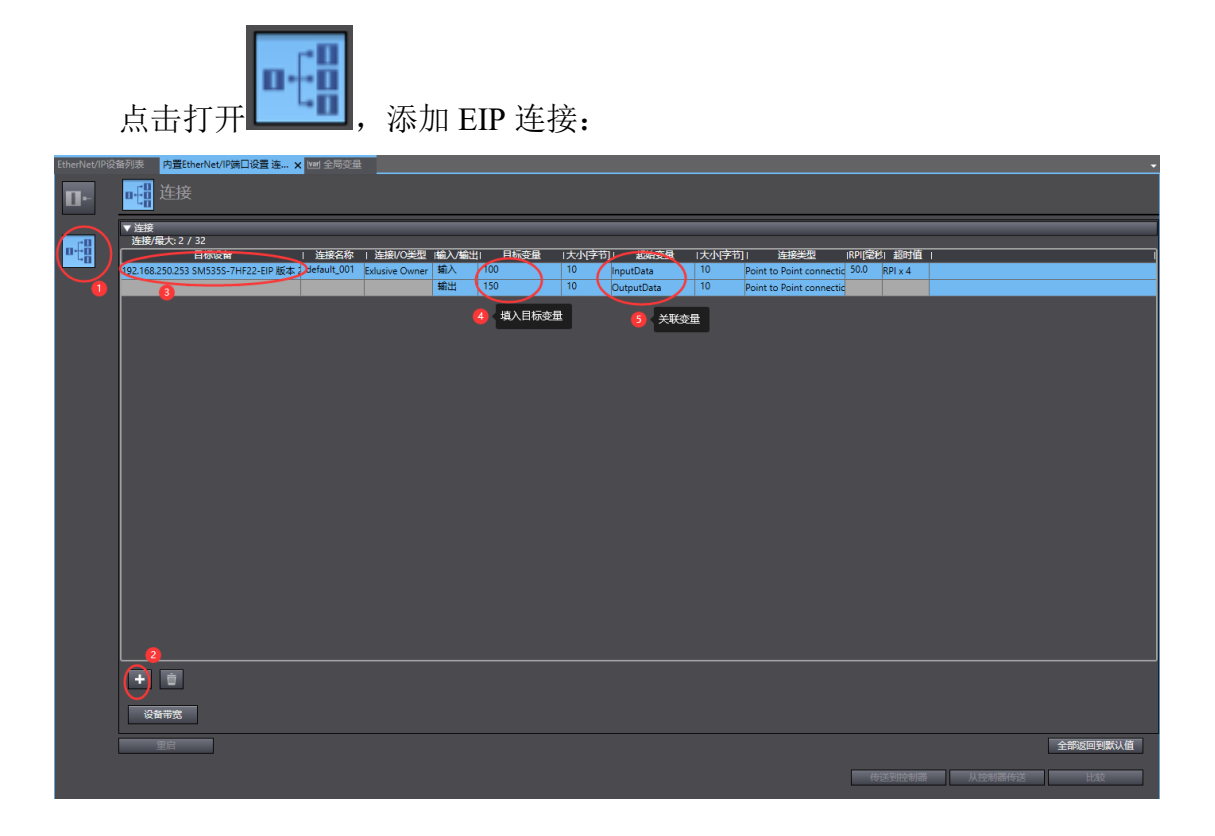

#### 将程序编译后下载到 CPU:

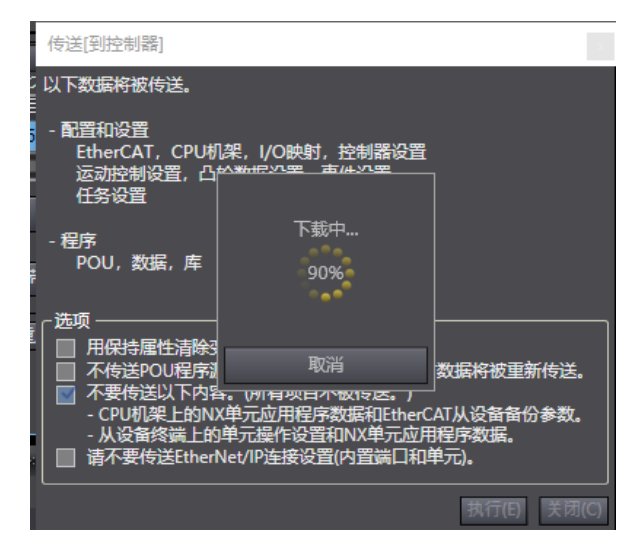

工程下载到控制器后,LW 535S-7HF22-EIP 模块的 PWR、NET 指示灯点 亮,SF 指示灯为熄灭状态,说明此时 LW 535S-7HF22-EIP 与欧姆龙控制器通 讯成功,可以对 LW 535S-7HF22-EIP 模块进行控制,监控结果如下图所示:

| 1  | 监视(工利 | [[]程]     |     |    |    |      |          |              |
|----|-------|-----------|-----|----|----|------|----------|--------------|
| R  |       |           | 左线値 | 修改 | 注释 | 数据鉴刑 | 分配到      | 显示格式         |
| _0 | )     | output[3] | 80  | 80 |    | byte | 运送1档拟具绘中 | Hexadecim; 🔻 |
| _0 | )     | output[4] | 3E  | 3e |    | byte |          | Hexadecim; 🔻 |
| _0 | )     | input[1]  | 5B  |    |    | byte |          | Hexadecim; 🔻 |
| 0  | )     | input[2]  | 3E  |    |    | byte | 通道1模拟量输入 | Hexadecim: 🔻 |
| _( | )     | 輸入名称      |     |    |    |      |          |              |
|    |       |           |     |    |    |      |          |              |
|    |       |           |     |    |    |      |          |              |

### 5.3.1.9 数据地址

输入通道:

| 序号                         | 说明                  |
|----------------------------|---------------------|
| InputData[1], InputData[2] | 模拟量输入通道1            |
| InputData[3], InputData[4] | 模拟量输入通道 2           |
| InputData[5], InputData[6] | 模拟量输入通道 3           |
| InputData[7]、InputData[8]  | 模拟量输入通道 4           |
| InputData[9]               | 模拟量输入接线端 24V 电源检测状态 |
| InputData[10]              | 模拟量输出接线端 24V 电源检测状态 |

输出通道:

| 序号                            | 说明            |
|-------------------------------|---------------|
| OutputData[1]                 | 用于模拟量输入通道量程配置 |
| OutputData[2]                 | 用于模拟量输出通道量程配置 |
| OutputData[3]、OutputData[4]   | 模拟量输出通道 1     |
| OutputData[5]、OutputData[6]   | 模拟量输出通道 2     |
| OutputData[7]、OutputData[8]   | 模拟量输出通道 3     |
| OutputData[9], OutputData[10] | 模拟量输出通道 4     |